# IBM

# SAP SD

**Complete End to End Project Blue-Print** 

# **OVER VIEW INDEX**

| 1.  | Enterprise structure – SD - Definition            |     |
|-----|---------------------------------------------------|-----|
| 1.1 | Define Sales organization                         |     |
| 1.2 | Define Sales office                               |     |
| 1.3 | Define Sales group                                |     |
| 1.4 | Assign Sales organization to company code         |     |
| 1.5 | Assign Distribution channel to Sales organization |     |
| 1.6 | Define Sales Document Types                       |     |
| 1.7 | Define Reasons for Rejection                      |     |
| 2.  | Configuring Pricing Control                       |     |
| 2.1 | Define Condition Tables                           |     |
| 2.2 | Define Access Sequences                           |     |
| 2.3 | Define Condition Types                            |     |
| 2.4 | Condition Exclusion for Groups of Conditions      | 55  |
| 2.5 | Define Tax condition type                         |     |
| 2.6 | Define Tax determination rules                    |     |
| 3.  | Partner determination and control                 | 65  |
| 3.1 | Define Status group for incompletion              | 65  |
| 3.2 | Define Incompleteness procedures                  | 69  |
| 4.  | ATP through shipping                              | 73  |
| 4.1 | Availability in Sales order                       |     |
| 4.2 | Define Scheduling by Sales Document Type          | 76  |
| 5.  | Billing and Material Determination                | 77  |
| 5.1 | Define blocking reason for billing                |     |
| 5.2 | Assign Invoice List Type to Billing Type          |     |
| 5.3 | Define Rule for Date Determination                |     |
| 6.  | Special sales processes                           |     |
| 6.1 | Define credit control area                        |     |
| 6.2 | Type of Credit check                              |     |
| 6.3 | Inter-company Sales                               |     |
| 6.4 | Maintain Credit card types                        |     |
| 7.  | SD Reports                                        | 101 |

CONFIDENTIAL FOR SAP SD USERS Alone!

# **1.**Enterprise structure – SD - Definition

## **1.1 Define Sales organization**

Background

Sales organization is the basic organizational element in SD. All sales documents are created for a sales organization. Sales organization can be defined based on

Division of sales function of the company based on Geography or sub-businesses of the company Any other sales criteria.

Sales organization is defined as a 4-digit alpha numeric code with external numbering

Instructions

Follow Menu Path: IMGEnterprise structureDefinitionSales and DistributionDefine, copy, delete, check salesorganization

Click 🕒

Following pop-up is displayed

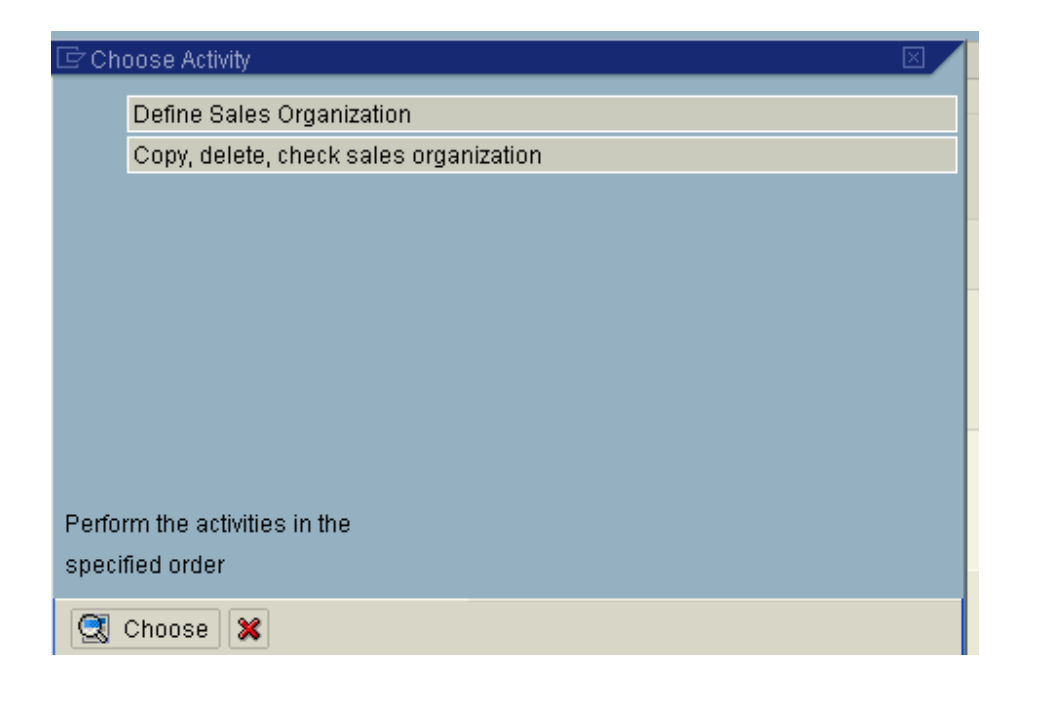

Click on "define sales organization" and click on Choose

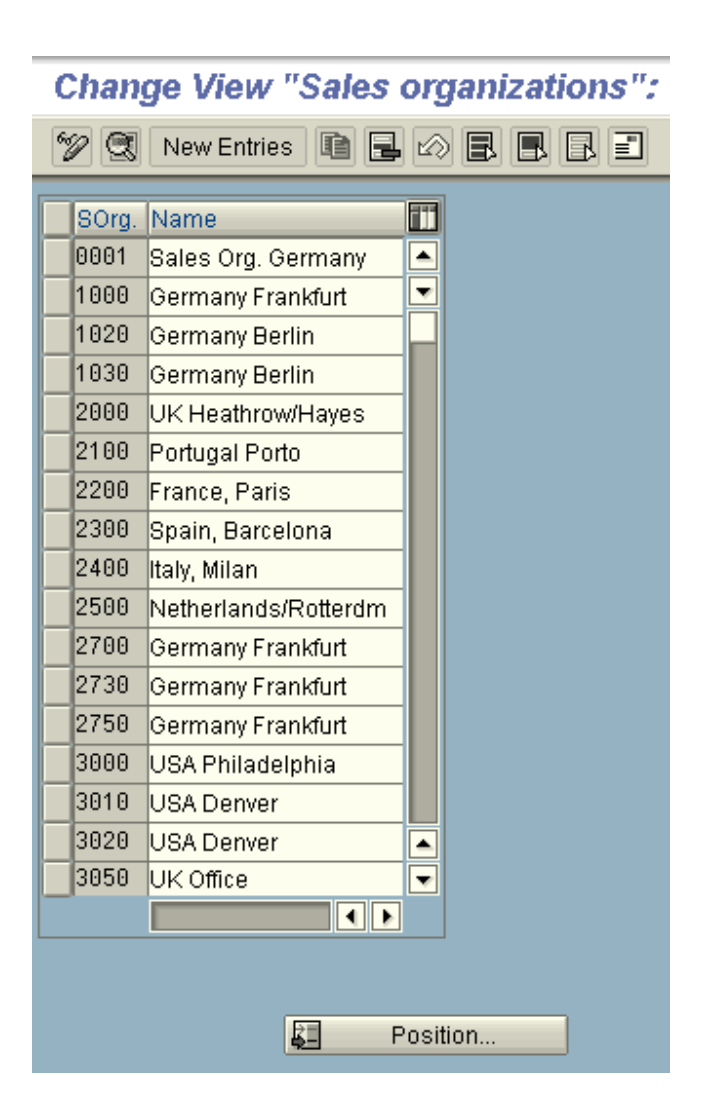

Here the three options explained in background are applicable.

- a. If existing Sales organization is to be modified, choose the Sales organization from list and click on 🕲 to get into details
- b. For copying existing Sales organization to new one select the Sales organization to be copied and click on 🖻.
- c. For creating a new Sales organization click on New Entries

Here we will follow option 'a' and select Sales organization 3020 and click on . To search for Sales organization, click on Position... and enter the key.

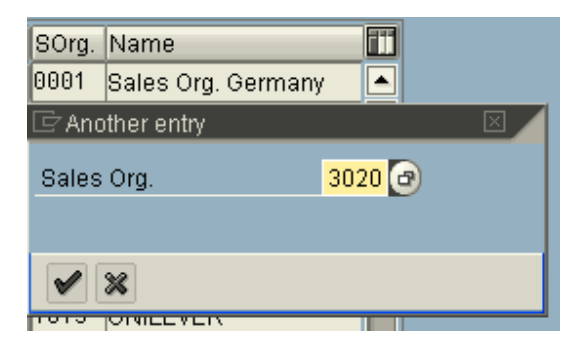

## Following screen is displayed

| Display View "Sales organizations": Details |                |                      |       |  |  |  |  |
|---------------------------------------------|----------------|----------------------|-------|--|--|--|--|
|                                             |                |                      |       |  |  |  |  |
| Sales Organization 3020 USA Denver          |                |                      |       |  |  |  |  |
| Detailed information                        |                |                      |       |  |  |  |  |
|                                             | HCD            |                      |       |  |  |  |  |
| Statistics currency                         | 000            |                      |       |  |  |  |  |
| Address text name                           | ADRS_SENDER    | RefSorg.SalesDocType | 3000  |  |  |  |  |
| Letter header text                          | ADRS_HEADER    | Cust.inter-co.bill.  | 30000 |  |  |  |  |
| Footer lines text                           | ADRS_FOOTER    | Sales org.calendar   |       |  |  |  |  |
| Greeting text name                          | ADRS_SIGNATURE |                      |       |  |  |  |  |
| Text SDS sender                             |                | Rebate proclactive   |       |  |  |  |  |
|                                             |                |                      |       |  |  |  |  |
| ALE : Data for purchase or                  | der            |                      |       |  |  |  |  |
| Purch. Organization                         |                | Plant                |       |  |  |  |  |
| Purchasing group Storage location           |                |                      |       |  |  |  |  |
| Vendor                                      |                | Movement Type        |       |  |  |  |  |
| Order type                                  |                |                      |       |  |  |  |  |
|                                             |                |                      |       |  |  |  |  |
|                                             |                |                      |       |  |  |  |  |

# Maintain Key controls as below

| Field Name                         | Field Description and Value                                                                                                    |
|------------------------------------|----------------------------------------------------------------------------------------------------|
| Sales organization                 | 4-character key for the Sales<br>organization. Description is next to it                                                                                                    |
| Statistics currency                | Currency is proposed as default<br>currency when statistics is generated<br>for the sales organization                                                                        |
| Reference Sorg. Sales<br>Doc Type  | All document types assigned to the<br>reference sales organization, 3000 are<br>also allowed for sales organization,<br>3020                                                  |
| Customer Inter-<br>company billing | When the sales organization is the<br>ordering sales organization in a inter-<br>company sales scenario, then the<br>customer assigned here is the inter-<br>company customer |
| Sales organization calendar        | This is working day calendar for the sales organization                                                                                                    |
| Text                               | It is a standard text, which can be<br>called in layouts used for order<br>confirmation outputs                                                                               |

| Display View       | "Sales organizations": Details |
|--------------------|--------------------------------|
| 🦻 🖬 🖉 🗐            |                                |
| Sales Organization | Address (Shift+F5) wer         |

Click on the "Address" icon and maintain address as shown below.

| 🖻 Display address: 3020 |                                     |
|-------------------------|-------------------------------------|
| Name                    |                                     |
| Title                   | E .                                 |
| Name                    | Sales Organization Denver           |
|                         |                                     |
|                         |                                     |
| Search terms            |                                     |
| Search term 1/2         | US                                  |
|                         |                                     |
| Street address          |                                     |
| Street/House number     |                                     |
| Postal Code/City        | 75896 Denver                        |
| Country                 | US United States Region CO Colorado |
|                         |                                     |
| PO box address          |                                     |
| PO Box                  |                                     |
| Postal Code             |                                     |
| Company postal code     |                                     |
|                         |                                     |
| Communication           |                                     |
| Language                | English 🗈 Other communication       |
| Telephone               | Extension                           |
| Mobile Phone            |                                     |
| Fax                     | Extension 🗢                         |
| E-Mail                  | ⇒                                   |
| Standard Comm.Method    |                                     |
|                         |                                     |
| Comments                |                                     |

#### **1.2** Define Sales office

#### Background

This configuration setting enables to define sales office.

Sales office of a company is an office, which has sales persons associated with it. Sales office has an address.

One sales office can be assigned to more than one sales area.

#### Instructions

Follow Menu Path: IMGEnterprise structureDefinitionSales and DistributionMaintain sales office

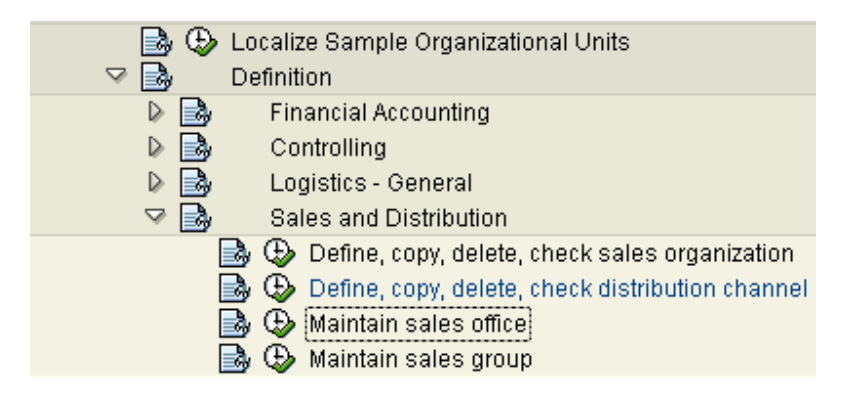

Click on Amintain sales office

| Display View "Sales offices": |                  |  |  |  |  |
|-------------------------------|------------------|--|--|--|--|
| Veee e                        |                  |  |  |  |  |
| Coloo offi Decerintian        |                  |  |  |  |  |
| 3020                          | Office Denver    |  |  |  |  |
| 3030                          | Office San Diego |  |  |  |  |
|                               | Display<br>2     |  |  |  |  |

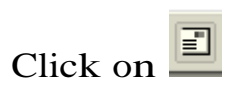

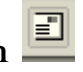

| 🖻 Display address: 3020 | $\mathbb{X}$                        |
|-------------------------|-------------------------------------|
| Name                    |                                     |
| Title                   | 1                                   |
| Name                    | Sales office Denver                 |
|                         |                                     |
|                         |                                     |
| Search terms            |                                     |
| Search term 1/2         | USA                                 |
|                         |                                     |
| Street address          |                                     |
| Street/House number     |                                     |
| Postal Code/City        | 78569 Denver                        |
| Country                 | US United States Region CO Colorado |
|                         |                                     |
| PO box address          |                                     |
| PO Box                  |                                     |
| Postal Code             |                                     |
| Company postal code     |                                     |
|                         |                                     |
| Communication           |                                     |
| Language                | English 🗈 Other communication       |
| Telephone               | Extension 💌                         |
| Mobile Phone            | •                                   |
| Fax                     | Extension                           |
| E-Mail                  |                                     |
| Standard Comm.Method    | Ē                                   |
|                         |                                     |
| Comments                |                                     |

#### **1.3** Define Sales group

#### Background

Sales group is group of sales persons responsible for sales items in a sales order.

Sales group is determined in the sales order as per customer master, sales area data or it can be maintained manually

Sales group is not a mandatory configuration. Sales order processing can work without sales group configuration.

Sales group can be assigned to more than one sales office.

#### Instructions

# Follow Menu Path: IMGEnterprise structureDefinitionSales and DistributionMaintain sales group

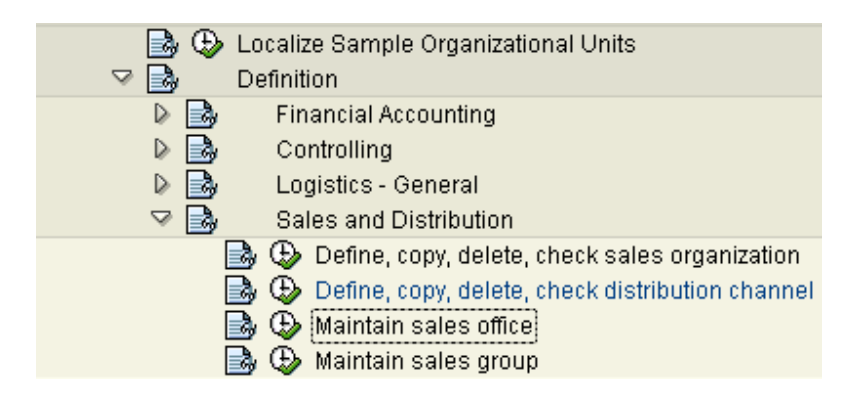

Click <sup>(b)</sup> Maintain sales group

| C       | Change View "Sales Groups": Overview |          |          |  |  |  |  |
|---------|--------------------------------------|----------|----------|--|--|--|--|
| 60<br>4 | 🎾 New Entries 🚺 🛃 🐼 🛃 🖪 🖪            |          |          |  |  |  |  |
|         | Sales group Description              |          |          |  |  |  |  |
|         | 321                                  | Group D1 | <b>▲</b> |  |  |  |  |
|         | 322                                  | Group D2 | <u>-</u> |  |  |  |  |

It is just a code defined.

## **1.4** Assign Sales organization to company code

#### Instructions

Follow Menu Path: IMGEnterprise structureAssignmentSales and DistributionAssign sales organization tocompany codeSales and Company code

| 🗆 🖓 🛃 | nterprise Structure                                          |
|-------|--------------------------------------------------------------|
| 📑 🔁   | Localize Sample Organizational Units                         |
| D 📑   | Definition                                                   |
| ▽ 🛃   | Assignment                                                   |
| D 🗟   | Financial Accounting                                         |
| Þ 🗟   | Controlling                                                  |
| Þ 🔜   | Logistics - General                                          |
| ▽ 🛃   | Sales and Distribution                                       |
|       | 🛃 🚯 Assign sales organization to company code                |
|       | 🛃 🕒 Assign distribution channel to sales organization        |
|       | 🛃 🕒 Assign division to sales organization                    |
|       | 🛃 🕒 Set up sales area                                        |
|       | 🛃 🕒 Assign sales office to sales area                        |
|       | 🛃 🕒 Assign sales group to sales office                       |
|       | 🛃 🕒 Assign sales organization - distribution channel - plant |
|       | 🛃 🚯 Assign sales area to credit control area                 |
|       |                                                              |

Click Assign sales organization to company code

Assign Sales organization to company code

| Sales Organizations -> Company Code: Overview      |                            |                 |               |  |  |  |
|----------------------------------------------------|----------------------------|-----------------|---------------|--|--|--|
| Assign Delete Ar                                   | alyze error(s)             | Select/Deselect | Move Deselect |  |  |  |
| Company code<br>Sales organiza                     | tions                      |                 |               |  |  |  |
| 3000 IDES US INC                                   |                            |                 |               |  |  |  |
| 3000 USA Phila<br>3020 USA Denve<br>3110 Sales Org | delphia<br>r<br>Auto SupUS |                 |               |  |  |  |

This assignment is important for integration with finance. One sales organization is assigned to one company code.

Perform the following steps to do assignment:

- a. Click on sales organization
- b. Click Select/Deselect
- c. Click on company code
- d. Click on Assign

#### **1.5** Assign Distribution channel to Sales organization

#### Instructions

# Follow Menu Path: IMG Enterprise structure Assignment Sales and Distribution

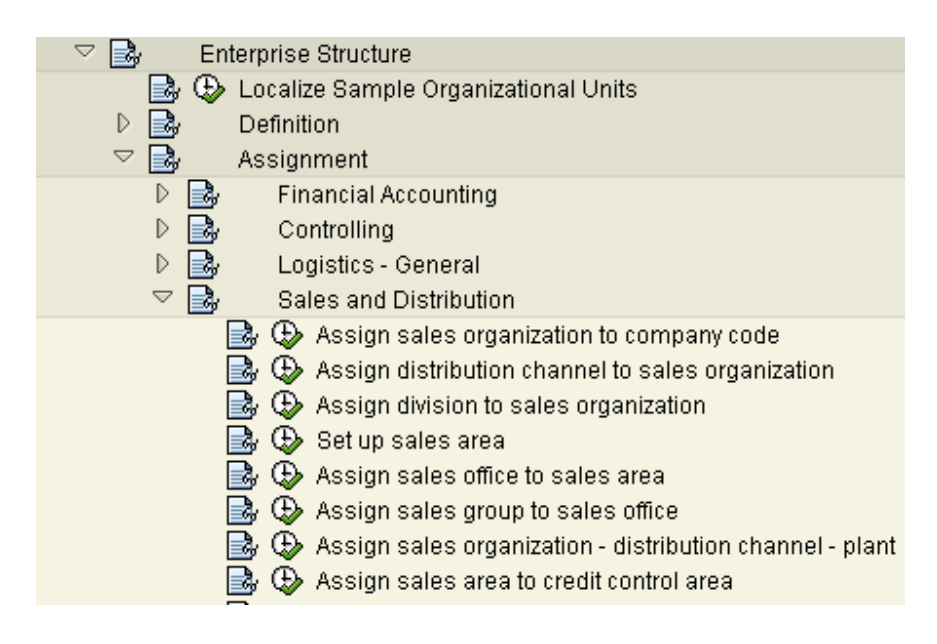

Click 😟 Assign distribution channel to sales organization

#### Distribution Channels -> Sales Organization:

| Assign                                                   | Analyze error(s) Delete Select/Deselect Deselect                                                           |  |  |  |  |
|----------------------------------------------------------|----------------------------------------------------------------------------------------------------|--|--|--|--|
| Sales organization<br>Distribution channels              |                                                                                                    |  |  |  |  |
| 3020 USA<br>10 F<br>12 S<br>14 S<br>20 S<br>30 I<br>A2 O | Denver<br>Tinal customer sales<br>Gold for resale<br>Gervice<br>Store chain<br>Internet Sales<br>JEM Sales |  |  |  |  |

One distribution channel can be assigned to more than one sales organization.

## **1.6 Define Sales Document Types**

Background

This configuration setting enables creation or modification of sales document type. Sales document type is an indicator which enables system to process different business transactions in different ways.

Various document types are pre-configured in system and can be used for various scenarios. There are three options for configuring new sales document types:

Change existing sales document type

Copy existing sales document type and change it to new requirements.

Create a new sales document type.

Definition and configuration of sales document type can be divided in three parts

- 1. Definition of Sales document type itself (with key e.g. QT etc.)
- 2. Definition of additional sales functions (like number ranges etc.)
- 3. Configuration for general SD functions (like pricing etc.)

We will study the configuration of SAP provided sales document type for standard order 'OR'.

Instructions

Follow Menu Path: IMG Sales and Distribution Sales Sales Documents Sales Document Header Define Sales Document Type

## 1. Click 🕒

|    | <u>T</u> able V                                    | iew <u>E</u> dit <u>G</u> oto <u>S</u> electi | ion Uti | ities | System | <u>H</u> elp |         |         |     |
|----|----------------------------------------------------|-----------------------------------------------|---------|-------|--------|--------------|---------|---------|-----|
| Ø  |                                                    | Ē                                             | 4 📙     | C     | 🙆 🚷    | <b>- 6 6</b> | 80 10 A | 🕄   🐹 🔁 | 2 🖪 |
| С  | Change View "Maintain Sales Order Types": Overview |                                               |         |       |        |              |         |         |     |
| °J | 2 🥰                                                | New Entries 📑 🖬 🖌                             |         |       | ł      |              |         |         |     |
| Г  | SaTy                                               | Description                                   | Block   |       |        |              |         |         |     |
|    | 01                                                 | Cust.Independent Req                          |         |       |        |              |         |         |     |
|    | AA                                                 | Promotion Order                               |         |       |        |              |         |         |     |
|    | AE                                                 | Qtn from Serv. Order                          |         | HU    |        |              |         |         |     |
|    | IN                                                 | Inquiry                                       |         |       |        |              |         |         |     |
|    | QT                                                 | Quotation                                     |         |       |        |              |         |         |     |
|    | AGIS                                               | Quotation (/ Order)                           |         |       |        |              |         |         |     |
|    | AP                                                 | Project Quotation                             | A       |       |        |              |         |         |     |
|    | AR                                                 | Repair Quotation                              |         |       |        |              |         |         |     |
|    | AS                                                 | Service Quotation                             |         |       |        |              |         |         |     |
|    | SI                                                 | Sales Information                             |         |       |        |              |         |         |     |
|    | UI                                                 | Quotation f.contract                          |         |       |        |              |         |         |     |
|    | B1                                                 | Rebate Cred Memo Req                          |         |       |        |              |         |         |     |
|    | B1E                                                | Exptd RebateCredMemo                          | A       |       |        |              |         |         |     |
|    | B2                                                 | Rebate Correctn Rqst                          |         |       |        |              |         |         |     |

Here the three options explained in background are applicable.

- d. If existing Sales document type is to be modified, choose the document type from list and click on 🖾 to get into details
- e. For copying existing sales document type to new one select the sales document type to be copied and click on or F2.
- f. For creating a new sales document type click on New Entries

Here we will follow option "a" and select order type OR and click on . To search for correct order type click on . and enter the key.

#### Following screen is displayed

| Change View "                                                                                                    | Maint                | ain Sales Order Ty                        | ypes": Details                                                                                                    |                        |  |
|----------------------------------------------------------------------------------------------------|----------------------|-------------------------------------------|----------------------------------------------------------------------------------------------------|------------------------|--|
| 0                                                                                                    | Ē                    |                                           | ()<br>()<br>()<br>()<br>()<br>()<br>()<br>()<br>()<br>()<br>()<br>()<br>()<br>(                                                 | 🛒 🗾   🕜                |  |
| Change View "                                                                                                    | Maint                | ain Sales Order Ty                        | ypes": Details                                                                                                    |                        |  |
| 💅 New Entries 👔                                                                                                    | 2 🔊                  |                                           |                                                                                                    |                        |  |
| Sales Document Type<br>SD document categ.<br>Indicator                                                                                                    | OR<br>C              | Standard Order                            | Sales document block                                                                                                    |                        |  |
| Number systems<br>No.range int.assgt.<br>No. range ext. assg.                                                                                                    | 01<br>02             |                                           | Item no.increment<br>Sub-item increment                                                                                         | 10                     |  |
| General control<br>Reference mandatory<br>Check division<br>Probability<br>Check credit limit<br>Credit group<br>Output application                                                   | 100<br>D<br>01<br>V1 |                                           | Material entry type Item division Read info record Check purch.order no Enter PO number Commitment date                         |                        |  |
| Transaction flow<br>Screen sequence grp.<br>Incomp1.proced.<br>Transaction group<br>Doc. pric. procedure<br>Status profile<br>Alt.sales doc. type1<br>Alt.sales doc. type2<br>Variant | AU<br>11<br>0<br>A   | Sales Order<br>Sales Order<br>Sales order | Display Range<br>FCode for overv.scr.<br>Quotation messages<br>Outline agrmt mess.<br>Message: Mast.contr.<br>ProdAttr.messages | UALL<br>UER1<br>B<br>B |  |

The controls are grouped in various blocks like Number Systems, General Control, Transaction flow etc.

2. Maintain the fields as explained below:

The explanation is provided block wise

| Sales Document Type | OR | Standard Order |                      |  |
|---------------------|----|----------------|----------------------|--|
| SD document categ.  | C  |                | Sales document block |  |
| Indicator           |    |                |                      |  |

| Field Name              | Field Description and Value                                                                                                    |  |
|-------------------------|----------------------------------------------------------------------------------------------------|--|
| Sales Document<br>Type  | 4 character key for the sales document<br>type. Description is next to it                                                                                                    |  |
| SD document categ.      | Classification of different types of<br>documents in SD, used by system to<br>determine how processing is to be<br>carried out. Predefined following entries<br>exist<br>SD document categ.<br>A Inquiry<br>B Quotation<br>C Order<br>D Item proposal<br>E Scheduling agreement<br>F Scheduling agreement with external servic<br>G Contract<br>H Returns<br>I Order w/o charge<br>K Credit memo request<br>L Debit memo request<br>W Independent reqts plan<br>0 Master contract |  |
| Indicator               | Sales document indicator for further classification if required.                                                                                                    |  |
| Sales document<br>block | Determines if sales order is blocked for<br>creation or allows only automatic<br>creation.                                                                                                    |  |

| Number systems       |    |                    |    |
|----------------------|----|--------------------|----|
| No.range int.assgt.  | 01 | Item no.increment  | 10 |
| No. range ext. assg. | 02 | Sub-item increment | 1  |

Key fields are explained below:

| Field Name           | Field Description and Value                                              |
|----------------------|--------------------------------------------------------------------------|
| No Range int. assgnt | No range to be used for sales document<br>numbers if assigned internally |
| No Range ext. assg.  | No range to be used for sales document<br>numbers if assigned externally |
| Item no. increment   | Increment of item no in sales order like 10, 20 etc.                     |
| Sub-item increment   | Increment of item no automatically by system                             |

| General control     |     |                      |
|---------------------|-----|----------------------|
| Reference mandatory |     | Material entry type  |
| Check division      |     | ✓ Item division      |
| Probability         | 100 | Read info record     |
| Check credit limit  | D   | Check purch.order no |
| Credit group        | 01  | 🗌 Enter PO number    |
| Output application  | V1  | Commitment date      |

Key fields are explained below:

| Field Name          | Field Description and Value                                                     |
|---------------------|---------------------------------------------------------------------------------|
| Reference mandatory | Control if reference is mandatory while<br>creating sales document. Leave blank |
|                     |                                                                                 |
| Check division      | Control on check if division differs at                                         |
|                     | item & header level. Leave blank                                                |
| Probability         | Probability of customer confirming                                              |
|                     | inquiry or quotation in sales order.                                            |
| Check Credit Limit  | Specifies if system runs credit check                                           |
|                     | and behavior.                                                                   |
| Credit group        | Assignment of credit group defined in                                           |
|                     | credit management                                                               |

| Output Application    | Normally V1 for sales                                                                      |
|-----------------------|--------------------------------------------------------------------------------------------|
| Material entry type   | Control on material entry in sales order.                                                  |
| Item division         | Check this if division is to be<br>determined from material master<br>record at item level |
| Read Info record      | Check this if Customer material info<br>records are to be read.                            |
| Check purch order no. | If Customer purchase order no is to be<br>checked for duplication maintain 'A'             |

| Transaction flow     |    |             |                           |
|----------------------|----|-------------|---------------------------|
| Screen sequence grp. | AU | Sales Order | Display Range UALL        |
| Incompl.proced.      | 11 | Sales Order | FCode for overv.scr. UER1 |
| Transaction group    | 0  | Sales order | Quotation messages B      |
| Doc. pric. procedure | A  |             | Outline agrmt mess. B     |
| Status profile       |    |             | Message: Mast.contr.      |
| Alt.sales doc. type1 |    |             | ProdAttr.messages         |
| Alt.sales doc. type2 |    |             | Incomplet.messages        |
| Variant              |    |             |                           |
|                      |    |             |                           |

Key fields explained below, rest are system copied.

| Field Name           | Field Description and Value                                                                          |
|----------------------|----------------------------------------------------------------------------------------------------|
| Transaction group    | Grouping that controls certain<br>characteristics of sales doc processing.                           |
| Doc. pric. Procedure | Key specifying pricing proc for sales<br>document type. Input for pricing<br>procedure determination |
| Quotation messages   | Control to check if system should<br>check for existing open quotations.                             |

| Outline agrmt | Control to check if system should |
|---------------|-----------------------------------|
| messages      | check for open agreements like    |
|               | contracts.                        |
|               |                                   |

| Shipping            |             |                              |
|---------------------|-------------|------------------------------|
| Delivery type       | LF Delivery | Immediate delivery           |
| Delivery block      |             |                              |
| Shipping conditions |             |                              |
| ShipCostInfoProfile | STANDARD    | Standard freight information |
|                     |             |                              |

Key fields explained below:

| Field Name          | Field Description and Value             |  |
|---------------------|-----------------------------------------|--|
| Delivery type       | Default delivery type for this sales    |  |
|                     | document type                           |  |
| Delivery block      | Default Delivery block for sales        |  |
|                     | document                                |  |
|                     |                                         |  |
| Shipping conditions | Default shipping condition for sales    |  |
|                     | document type. Maintained if it is      |  |
|                     | different from customer master record.  |  |
|                     |                                         |  |
| Immediate delivery  | To be flag 'X' if immediate delivery is |  |
|                     | required after sales order is saved.    |  |
|                     | Example - In Cash Sales and Rush        |  |
|                     | order scenarios.                        |  |

| Billing              |    |                      |                      |      |
|----------------------|----|----------------------|----------------------|------|
| Dlv-rel.billing type | F2 | Invoice              | CndType line items   | EK02 |
| Order-rel.bill.type  | F2 | Invoice              | Billing plan type    |      |
| Intercomp.bill.type  | IV | Intercompany billing | Paymt guarant, proc. | 01   |
| Billing block        |    |                      | Paymt card plan type | 03   |
|                      |    |                      | Checking group       | 01   |

Key fields explained below:

| Field Name            | Field Description and Value              |  |
|-----------------------|------------------------------------------|--|
| Delivery rel. billing | Default billing type that system         |  |
| type                  | proposes while creating billing          |  |
|                       | documents from delivery                  |  |
| Order-related billing | Default billing type that system         |  |
| type                  | proposes while creating billing          |  |
|                       | documents from order                     |  |
| Inter-company billing | Default billing type that system         |  |
| type                  | proposes while creating billing          |  |
|                       | documents for inter-company.             |  |
| Billing block         | To Default billing block in sales order  |  |
|                       | like Credit memo etc.                    |  |
| Billing plan type     | Billing plan type if used like Milestone |  |
|                       | or Periodic billing                      |  |
| Paymt guarant. proc   | Procedure type for payment guarantee     |  |
| Paymt card plan type  | Payment plan type for payment cards      |  |
| Checking group        | Checking group for payment cards         |  |

| Requested delivery date/pricing | date/purchase order date |
|---------------------------------|--------------------------|
| Lead time in days 7             | ✓ Propose deliv.date     |
| Date type                       | 🗌 Propose PO date        |
| Prop.f.pricing date             |                          |
| Prop.valid-from date            |                          |
|                                 |                          |

Key fields explained below:

| Field Name        | Field Description and Value      |  |
|-------------------|----------------------------------|--|
| Lead time in days | No of days from current date for |  |

|                     | proposal of requested delivery date of items.                          |
|---------------------|------------------------------------------------------------------------|
| Propose deliv. Date | Check box controls if current date is to be proposed as delivery date. |

Other controls like Scheduling agreement and Contract are relevant for only those sales document types and not explained here.

Effect of Configuration

Sales document type configured here would be used for creating sales order in specific scenario.

## **1.7 Define Reasons for Rejection**

#### Background

This configuration defines Reasons for rejection. These can be used to define possible reasons for rejecting items in sales documents.

These also define further behavior of items after rejection.

Instructions

Follow Menu Path: IMGSales and DistributionSalesSalesDocumentsSalesDocument ItemDefineReasons For Rejection

#### 1. Click 🕒

Ø

Change View "Sales Documents: Rejection Reasons": Overview

Change View "Sales Documents: Rejection Reasons": Overview

🎾 New Entries 🗈 🖶 🖍 🖪 🖪

| Rj | NRP | OLI | BIC | Stat. | Description                       |   |
|----|-----|-----|-----|-------|-----------------------------------|---|
| 00 |     |     |     |       | Assigned by the System (Internal) |   |
| 01 |     |     |     |       | Delivery date too late            | - |
| 02 |     |     |     |       | Poor quality                      | Ш |
| 03 |     |     |     |       | Too expensive                     |   |
| 04 |     |     |     |       | Competitor better                 |   |
| 05 |     |     |     |       | Guarantee                         |   |
| 10 |     |     |     |       | Unreasonable request              |   |
| 11 |     |     |     |       | Cust.to receive replacement       |   |

Following fields are maintained:

| Field Name       | Field Description and Value               |
|------------------|-------------------------------------------|
| Rejection reason | 2 digit code for rejection reason         |
| NRP              | Not relevant for printing after rejected. |

| OLI         | Resource related item open again           |
|-------------|--------------------------------------------|
| BIC         | Not relevant for billing                   |
| Stat        | Statistical value of item to be considered |
| Description | Description of item                        |

Effect of Configuration

Reasons for rejection are available for use in sales document.

# **2.** Configuring Pricing Control

2.1 Define Condition Tables

Background

This configuration setting enables creation of new pricing tables, which contain the fields used for price dependencies. Condition tables contain the fields, for the combination of which condition records are maintained.

It is recommended that system predefined condition tables are not modified; the following options are then available.

Copy existing condition table and change it to new reqts.

Create a new condition table. Number of table has to start between 501 and 999, if not specified system will automatically assign a sequential number.

Instructions

Follow Menu Path: IMG Sales and Distribution Basic Functions Pricing Pricing Control Define Condition tables

1. Click 🕒

Following pop-up is displayed

| 🕞 Choose Activity 🗵           |   |
|-------------------------------|---|
| Conditions: Allowed fields    |   |
| Create condition tables       | ٦ |
| Change Condition Tables       |   |
| Display Condition Tables      |   |
|                               |   |
|                               |   |
|                               |   |
|                               |   |
|                               |   |
|                               |   |
| Perform the activities in the |   |
| specified order               |   |
| Choose 🕱                      |   |

First the Field Catalog needs to be checked for the fields that are required in a condition table

| Click on | Conditions: Allowed fields | and click on | 🔇 Choose |
|----------|----------------------------|--------------|----------|
|          |                            |              |          |

| (                     | 2                                                                                                    | ũ ( 📙 )                                                                                                    | •••• |  |  |  |  |  |  |  |
|-----------------------|----------------------------------------------------------------------------------------------------|----------------------------------------------------------------------------------------------------|------|--|--|--|--|--|--|--|
| C                     | Change View "Field Catalog (Pricing Sales/Distribution)": Overview                                                            |                                                                                                    |      |  |  |  |  |  |  |  |
| 🎾 New Entries 👔 🛃 🕰 🖪 |                                                                                                    |                                                                                                    |      |  |  |  |  |  |  |  |
|                       | Field<br>ADDNR<br>AKTNR<br>ALAND<br>ANZSN<br>AUART<br>AUART_SD<br>AUBEL<br>AUBEL<br>AUGRU<br>AUPOS<br>BELNR<br>BEMOT<br>BONUS | Description<br>Additional<br>Action<br>Country<br>No. serial numbers<br>Order Type<br>Sales Document Type<br>Sales Document Type<br>Sales Document<br>Order reason<br>Sales Document Item<br>Sales document<br>Accounting Indicator<br>Volume rebate group |      |  |  |  |  |  |  |  |
|                       | BRSCH<br>BWTAR                                                                                                    | Industry<br>Valuation type                                                                                                    |      |  |  |  |  |  |  |  |

The List of allowed fields by system in Pricing is displayed in this Field Catalog.

New Fields can be added in this catalog which also require system modifications to get the values populated in these additional fields during sales document processing.

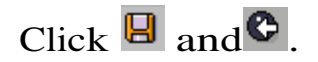

2. Click on Create condition tables and Choose

For explanation let's create a table with following fields Sales Organization, Distribution Channel, Division, Sold-to Party and Material.

| <u>C</u> ondition <u>E</u> dit <u>G</u> oto Utilities S <u>y</u> stem <u>H</u> elp |
|------------------------------------------------------------------------------------|
|                                                                                    |
| Create Condition Table (Pricing Sales/Distribution)                                |
|                                                                                    |
|                                                                                    |
| Table 🛛                                                                            |
| Copy from condition                                                                |
| Table                                                                              |
|                                                                                    |
|                                                                                    |

Table no to be created is specified in field 'table' and if it is to copied from existing table enter the table number in field 'Copy from condition table' and click on O.

| <br>Condition         | <u>E</u> dit | <u>G</u> oto | Utilities | System  | <u>H</u> elp |       |          |                 |     |       |       |     |
|-----------------------|--------------|--------------|-----------|---------|--------------|-------|----------|-----------------|-----|-------|-------|-----|
| Ø                     |              |              | Ē         | 481     | <b>C</b> 🙆   | 😣   📮 | ) (A) (X | } \$ <u>∩</u> 1 | 003 | 3   💥 | 2   😨 | ) 🖪 |
| Create                | Con          | ditio        | n Tabl    | le (Pri | cing         | Sale  | s/Dist   | ributi          | on) |       |       |     |
|                       |              |              |           |         |              |       |          |                 |     |       |       |     |
|                       |              |              |           |         |              |       |          |                 |     |       |       |     |
| Table                 |              |              | 956       |         |              |       |          |                 |     |       |       |     |
| Copy from co<br>Table | ondition     |              |           |         |              |       |          |                 |     |       |       |     |

Following screen is displayed

| 0                                                                   | 5 🗸 🔛 (C C Q 🚨 🛗 🖄 12 12 🕰 🖼 🕅 🦉 🖷                                        |  |  |  |  |  |  |
|---------------------------------------------------------------------|---------------------------------------------------------------------------|--|--|--|--|--|--|
| Create Condition Table (Pricing Sales/Distribution): Field Overview |                                                                           |  |  |  |  |  |  |
| Select field                                                        | Technical view Other description Field attributes 🛃 📑 📑                   |  |  |  |  |  |  |
| Table 956                                                           | <ul> <li>✓ With validity period</li> <li>✓ with release status</li> </ul> |  |  |  |  |  |  |
| Solocted fields                                                     | FieldCatla                                                                |  |  |  |  |  |  |

Create Condition Table (Pricing Sales/Distribution): Field Overview

| Selected fields | FieldCatig           |
|-----------------|----------------------|
| Long Key Word   | Long Key Word        |
|                 | Accounting Indicator |
|                 | Action               |
|                 | Activity Code GI Tax |
|                 | Agreement            |
|                 | Base Unit of Measure |
|                 | Batch                |
|                 | Bill-to party        |
|                 | CAP prod. group      |
|                 | Campaign ID          |
|                 | Catalog              |
|                 | City code            |
|                 | City of deliv.plant  |
|                 | Commission group     |
|                 | Conditn pricing date |
|                 | Control code         |
|                 | Country              |
|                 | Country              |
|                 | County code          |
|                 | County of div.plant  |
|                 | Cross-plant grouping |
|                 |                      |

By Default <sup>With validity period</sup> and <sup>with release status</sup> are check marked. If the condition records that are to be maintained in this table do not require validity or release status they can be unchecked.

Enter the Description of table by clicking on icon  $\mathbb{Z}$ , which will open an editor.

Next the Fields are to be selected from the Field Catalog, the whole list can be scrolled up or down by clicking on any field and using the 'Page up' & 'Page down' buttons on keyboard.

First Search for 'Sales Organization' in Field Catalog, double click on the field when found. It will get transferred to Selected Fields as below.

| <u>Condition</u> <u>Edit</u> <u>G</u> oto En <u>v</u> ironment System                                               | <u>H</u> elp              |  |  |  |  |  |  |  |
|----------------------------------------------------------------------------------------------------|---------------------------|--|--|--|--|--|--|--|
|                                                                                                    | 8 🛛 🖓 🗠 🖓 🖧 🗳 🗳 🖓 🔛 🖉 🚱 📲 |  |  |  |  |  |  |  |
| Create Condition Table (Pricing Sales/Distribution): Field Overview                                                 |                           |  |  |  |  |  |  |  |
| Select field Technical view Other description Field attributes 🛃 📑 📑                                                |                           |  |  |  |  |  |  |  |
| Table       956       Sorg/DC/DV/Sold-to/Matl.         Image: With validity period       Image: With release status |                           |  |  |  |  |  |  |  |
| Selected fields                                                                                                    | FieldCatlg                |  |  |  |  |  |  |  |
| Long Key Word                                                                                                    | Long Key Word             |  |  |  |  |  |  |  |
| Sales Organization                                                                                                  | Sales Document Type       |  |  |  |  |  |  |  |
|                                                                                                    | Sales Group               |  |  |  |  |  |  |  |
|                                                                                                    | Sales Office              |  |  |  |  |  |  |  |
|                                                                                                    | Bales Organization        |  |  |  |  |  |  |  |
|                                                                                                    | Sales deal                |  |  |  |  |  |  |  |
|                                                                                                    | Sales district            |  |  |  |  |  |  |  |
|                                                                                                    | Sales document            |  |  |  |  |  |  |  |
|                                                                                                    | Sales order history       |  |  |  |  |  |  |  |
|                                                                                                    | Sales org. of order       |  |  |  |  |  |  |  |
|                                                                                                    | Sales unit                |  |  |  |  |  |  |  |

In a similar way select fields Distribution Channel, Division, Sold-to Party & Material in that order.

| Create Condition Table (Pricing Sales/Distribution): Field Overview                                         |                           |  |  |  |  |  |  |
|----------------------------------------------------------------------------------------------------|---------------------------|--|--|--|--|--|--|
| Select field Technical view Other descripti                                                                 | on Field attributes 🛃 📑 📑 |  |  |  |  |  |  |
| Table       956       Sorg/DC/DV/Sold-to/Matl.         ✓ With validity period         ✓ with release status |                           |  |  |  |  |  |  |
| Selected fields                                                                                             | FieldCatlg                |  |  |  |  |  |  |
| Long Key Word                                                                                               | Long Key Word             |  |  |  |  |  |  |
| Sales Organization                                                                                          | Incoterms (part 2)        |  |  |  |  |  |  |
| Distribution Channel                                                                                        | Industry                  |  |  |  |  |  |  |
| Division                                                                                                    | Internal object no.       |  |  |  |  |  |  |
| Sold-to party                                                                                               | Item (SD)                 |  |  |  |  |  |  |
| Material                                                                                                    | Item Number               |  |  |  |  |  |  |
|                                                                                                    | LST CST appl. code        |  |  |  |  |  |  |
|                                                                                                    | Main group                |  |  |  |  |  |  |
|                                                                                                    | MatGrHier                 |  |  |  |  |  |  |
|                                                                                                    | Material                  |  |  |  |  |  |  |
|                                                                                                    | Material group            |  |  |  |  |  |  |
|                                                                                                    | Material group 1          |  |  |  |  |  |  |

It is important to Check whether fields selected are the correct fields of table where data would be stored. To check this click on Technical view

| Create Condition Table (Pricing Sales/Distribution): Technical View |          |             |            |            |              |                |             |     |
|---------------------------------------------------------------------|----------|-------------|------------|------------|--------------|----------------|-------------|-----|
| 8                                                                   |          |             |            | 000        | 🗅 🛱 🛱 🗆      | <b>8 6 6 8</b> | 🕱 🚬   📀     |     |
| Create Condition Table (Pricing Sales/Distribution): Technical View |          |             |            |            |              |                |             |     |
| Dictionary elements Other description Field attributes              |          |             |            |            |              |                |             |     |
| Table 956 Sorg/DC/DV/Sold-to/Matl.                                  |          |             |            |            |              |                |             |     |
| Selected fields                                                     | • •      | intelease s | luido      |            |              |                |             |     |
| Short Text                                                          | Key      | Footer fld  | Text field | Field Name | Data element | Domain name    | No Data Typ | fff |
| Sales Organization                                                  |          |             | 0          | VKORG      | VKORG        | VKORG          | 4 C         |     |
| Distribution Channel                                                | <b>v</b> |             | 0          | VTWEG      | VTWEG        | VTWEG          | 2 C         | -   |
| Division                                                            |          |             | 0          | SPART      | SPART        | SPART          | 2 C         |     |
| Sold-to party                                                       |          |             | 0          | KUNAG      | KUNAG        | KUNNR          | 10 C        |     |
| Material                                                            | ✓        | <b>V</b>    | ۲          | MATNR      | MATNR        | MATNR          | 18C         |     |
|                                                                     |          |             |            |            |              |                |             |     |

Following fields are available:

| Field Name          | Field Description and Value                                                                                                    |
|---------------------|----------------------------------------------------------------------------------------------------|
| Short text          | Displays the description of field selected                                                                                                    |
| Кеу                 | This indicates which field is 'Key' field of<br>table, i.e. for the combination of key fields<br>there can be only a single condition record<br>maintained.        |
|                     | If some field is not key that can be<br>unchecked here. Also all the key fields are at<br>start of table there cannot be non-key fields<br>between two key fields. |
| Footer fld.         | Indicates which field appears on Fast entry<br>screen while maintaining the condition<br>record                                                                    |
| Text Field          | Determines if text of field appears on fast<br>screen. Here 'Description' of Material would<br>appear on fast screen                                               |
| Field Name          | Technical field name of field selected in table                                                                                                    |
| Data element        | Data element of field which has attributes<br>for that field like data type, field length etc.                                                                     |
| Domain              | Domain defines the value range for data fields                                                                                                    |
| No of<br>Characters | The number of characters for field                                                                                                    |
| Data Type           | Data type of field like character, date etc.                                                                                                    |

Click 🧭 and 😋.

Field attributes of each individual field can be checked by clicking

| on Field attributes  |                    |    |
|----------------------|--------------------|----|
| 🕞 Field Attributes   |                    | ⊠∕ |
| Field attributes     | Sales Organization |    |
| Field Name VKORG     |                    |    |
| Short Text Sales Org | anization          |    |
|                      |                    |    |
| Data element         | VKORG              |    |
| Domain name          | VKORG              |    |
| Internal Length      | 4                  |    |
| ABAP type            | C                  |    |
|                      |                    |    |
|                      |                    |    |
|                      |                    | •• |
| ×                    |                    |    |

On checking of all fields in table, next step is to generate the table.

Click on **S**.

There will be a system prompt whether you want to generate the table click on 'Yes'.

Following pop-up is displayed
| Create Object Directory Entry    | $\boxtimes$ |
|----------------------------------|-------------|
| Object R3TR VKOS A956            |             |
| Attributes                       |             |
| Person Responsible               |             |
| Original System EC2              |             |
|                                  |             |
| Local Object 🧟 Lock Overview 🔄 🕱 |             |

Following fields are maintained

| Field Name            | Field Description and Value                                                                                                    |
|-----------------------|----------------------------------------------------------------------------------------------------|
| Package               | Package is grouped related objects in ABAP<br>workbench, it determines the transport<br>layer. These are maintained by Technical<br>Basis team and package created by them for<br>storing Pricing condition tables needs to be<br>taken and entered here. |
| Person<br>Responsible | User name of person creating table, is usually copied.                                                                                                    |

Click on  $\blacksquare$  to generate and save table in a transport.

A log is displayed after table is created.

Here table created is A956

Click 📙 and ℃.

3. Click on Change Condition Tables to modify existing condition tables.

4. Click on Display Condition Tables to display created condition tables.

Effect of Configuration

Condition tables are created and ready to be assigned to be assigned to access sequence so as to have pricing condition records stored in them.

#### 2.2 Define Access Sequences

Background

This configuration setting enables creation/modification of Access Sequence, which is a search strategy used by SAP to search for condition records.

It is recommended that system predefined Access Sequence is not modified; the following options are then available.

Copy existing access sequence and change it to new requirements.

Create a new access sequence; key should start with 'Z' as it is reserved for user requirements.

Instructions

Follow Menu Path: IMG Sales and Distribution Basic Functions Pricing Pricing Control Define Access Sequences

1. Click 🕒

Following pop-up is displayed

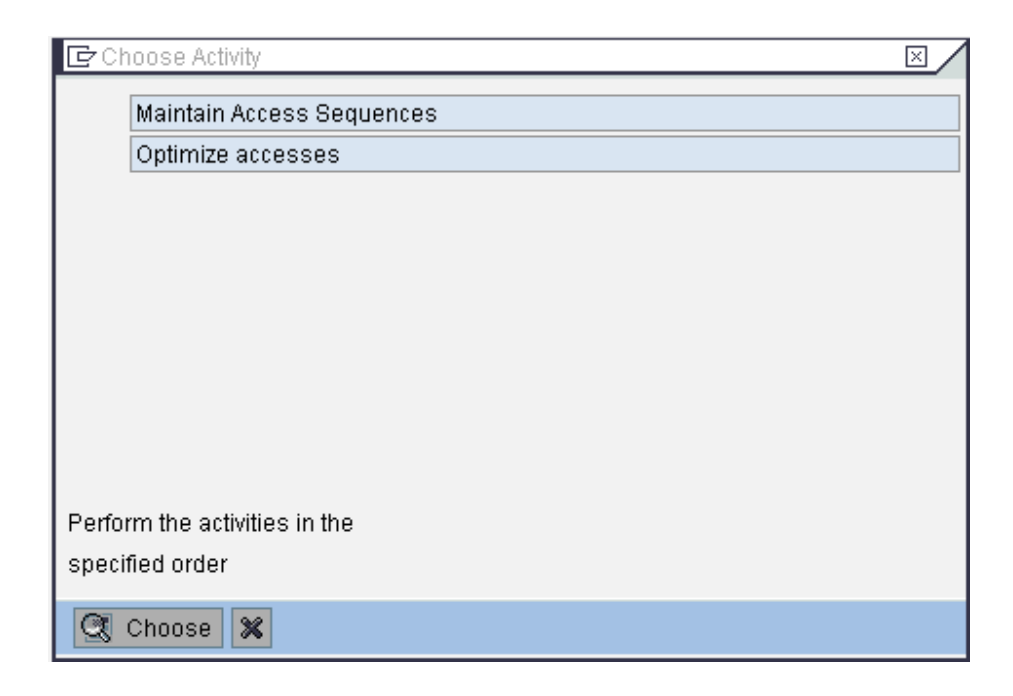

| Click on | Maintain Access Sequences | and select | 🔍 Choose |   |
|----------|---------------------------|------------|----------|---|
| CHCK OII | h                         | and select |          | ٠ |

| ☑ Information                      | $\boxtimes$ |
|------------------------------------|-------------|
| Caution: The table is cross-client |             |
|                                    |             |
|                                    |             |

Click on

| Change View "Access sequences": Overview                         |                                          |                               |     |                                      |   |  |  |  |  |
|------------------------------------------------------------------|------------------------------------------|-------------------------------|-----|--------------------------------------|---|--|--|--|--|
|                                                                  |                                          |                               |     |                                      |   |  |  |  |  |
| Change View "Acce                                                | Change View "Access sequences": Overview |                               |     |                                      |   |  |  |  |  |
| 💅 New Entries 👔 🛃 🖉                                              | 🦅 New Entries 📲 🖬 🕰 🖪 🖪                  |                               |     |                                      |   |  |  |  |  |
| Dialog Structure Calcess sequences Calcesses Calcesses Calcesses |                                          |                               |     | Utilities                            |   |  |  |  |  |
|                                                                  | AcSq                                     | Description                   | Cat | Description                          |   |  |  |  |  |
|                                                                  | PROO                                     | Price                         |     | Access sequence relevant for pricing |   |  |  |  |  |
|                                                                  | PR01                                     | Price (item price list)       |     | Access sequence relevant for pricing | ▼ |  |  |  |  |
|                                                                  | PR02                                     | Price with Release Status     |     | Access sequence relevant for pricing |   |  |  |  |  |
|                                                                  | PR22                                     | Price with Release Status     |     | Access sequence relevant for pricing |   |  |  |  |  |
|                                                                  | PREF                                     | Preference Price              |     | Access sequence relevant for pricing |   |  |  |  |  |
|                                                                  | PREK                                     | Preference price - config.mat |     | Access sequence relevant for pricing |   |  |  |  |  |
|                                                                  | PREW                                     | Preference price - cross plnt |     | Access sequence relevant for pricing |   |  |  |  |  |
|                                                                  | PRHI                                     | Product Hierarchy             |     | Access sequence relevant for pricing |   |  |  |  |  |

Here the options explained in background are applicable.

- g. If existing Access Sequence is to be modified, choose from list and double click on Caccesses to get into details
- h. For copying existing Access Sequence to new one select the access sequence to be copied and click on in or F6.
- i. For creating a new Access Sequence click on New Entries

Here we will follow option 'a' and select order type PROO and click on<sup>(S)</sup>. To search for correct Access sequence, click on <sup>Position...</sup> and enter the key.

Following screen is displayed

| Change View "Accesses": Overview of Selected Set                                                                              |                       |      |     |                                   |            |           |  |  |  |
|----------------------------------------------------------------------------------------------------|-----------------------|------|-----|-----------------------------------|------------|-----------|--|--|--|
|                                                                                                    |                       |      |     |                                   |            |           |  |  |  |
| Change View "Accesses": Overview of Selected Set                                                                              |                       |      |     |                                   |            |           |  |  |  |
| 🌮 New Entries 👔 🛃 🖬                                                                                                    | 🌮 New Entries 🗎 🖶 🕰 🗈 |      |     |                                   |            |           |  |  |  |
| Dialog Structure       Access sequence       PR00       Price         C Accesses       Accesses       Accesses       Accesses |                       |      |     |                                   |            |           |  |  |  |
|                                                                                                    |                       | AcNo | Tab | Description                       | Requiremnt | Exclusive |  |  |  |
|                                                                                                    |                       | 10   | 5   | Customer/Material                 |            | <b>V</b>  |  |  |  |
| 20 6 Price List Type/Currency/Material                                                                                        |                       |      |     |                                   |            |           |  |  |  |
|                                                                                                    |                       | 30   | 6   | Price List Type/Currency/Material | 3          | <b>V</b>  |  |  |  |
| 40 4 Material 🗸                                                                                                    |                       |      |     |                                   |            |           |  |  |  |
|                                                                                                    |                       |      |     |                                   |            |           |  |  |  |

2. To add on new accesses click on New Entries. Depending on where access is to be maintained access no is selected

| Field Name  | Field Description and Value                    |  |  |  |  |
|-------------|------------------------------------------------|--|--|--|--|
| AcNo.       | Indicates number of access within access       |  |  |  |  |
|             | sequence. Search is based on sequence of       |  |  |  |  |
|             | this number, here 10 is highest access no.     |  |  |  |  |
| Tab         | Condition table number to be entered here.     |  |  |  |  |
| Description | Description of table number is displayed.      |  |  |  |  |
| Requirement | Requirement for a particular access is         |  |  |  |  |
|             | maintained here. It's an ABAP code.            |  |  |  |  |
|             | Example '3' here checks for foreign currency   |  |  |  |  |
|             | document.                                      |  |  |  |  |
| Exclusive   | Controls whether the system stops searching    |  |  |  |  |
|             | for a record after the first successful access |  |  |  |  |
|             | for a condition type within an access          |  |  |  |  |
|             | sequence.                                      |  |  |  |  |
|             |                                                |  |  |  |  |

3. Next Select each individual access and double click on

| Change View "Fields": Overview                                                                                                    |  |           |     |            |           |                                       |                    |      |      |      |
|----------------------------------------------------------------------------------------------------|--|-----------|-----|------------|-----------|---------------------------------------|--------------------|------|------|------|
|                                                                                                    |  |           |     |            |           |                                       |                    |      |      |      |
| Dialog Structure       Access       PR00       10       Price         Access sequences       Table       5       Customer/Material         Fields       Fields       Fields       Fields |  |           |     |            |           |                                       |                    |      |      |      |
|                                                                                                    |  | Condition | 1/0 | Doc.struc. | Doc.field | Long field label                      | Source of constant | Init | АТур | Prio |
|                                                                                                    |  | VTWEG     | •   | КОМК       | VTWEG     | Distribution Channel                  |                    |      |      |      |
|                                                                                                    |  |           | •   | KOMK       | KUNNR     | Sold-to party<br>Briging refrectorial |                    |      |      |      |
|                                                                                                    |  |           | ٩   | KUNF       |           | Pricing rei.materiai                  |                    |      |      |      |

No entries are to be made here, unless a particular field has to be changed here.

This is important for field assignment of particular access.

Click 📙 and 😋.

Effect of Configuration

Access Sequence is created which has relevant search strategy to search for condition records for a condition type during pricing in sales documents.

# 2.3 Define Condition Types

Background

This configuration setting enables creation/modification of Condition Types, which represent price elements of business environments in system.

It is recommended that system predefined Condition Types are not modified, the following options are then available.

Copy existing Condition Types and change it to new requirements.

Create a new Condition Type; key should start with 'Z' as it is reserved for user requirements.

Instructions

Follow Menu Path: IMG Sales and Distribution Basic Functions Pricing Pricing Control Define Condition Types

1. Click 🕒

Following pop-up is displayed

| <b>C</b> Ch | oose Activity                                | × / |  |  |  |  |  |  |  |  |  |  |
|-------------|----------------------------------------------|-----|--|--|--|--|--|--|--|--|--|--|
|             | Maintain Condition Types                     |     |  |  |  |  |  |  |  |  |  |  |
|             | Define upper/lower limits for conditions     |     |  |  |  |  |  |  |  |  |  |  |
|             | Check settings for condition types           |     |  |  |  |  |  |  |  |  |  |  |
|             |                                              |     |  |  |  |  |  |  |  |  |  |  |
|             |                                              |     |  |  |  |  |  |  |  |  |  |  |
|             |                                              |     |  |  |  |  |  |  |  |  |  |  |
|             |                                              |     |  |  |  |  |  |  |  |  |  |  |
|             |                                              |     |  |  |  |  |  |  |  |  |  |  |
|             |                                              |     |  |  |  |  |  |  |  |  |  |  |
| Porfor      | ra the activities in the                     |     |  |  |  |  |  |  |  |  |  |  |
| enocit      | ind order                                    |     |  |  |  |  |  |  |  |  |  |  |
| speci       |                                              |     |  |  |  |  |  |  |  |  |  |  |
| Q,          | Choose 🕱                                     |     |  |  |  |  |  |  |  |  |  |  |
|             |                                              |     |  |  |  |  |  |  |  |  |  |  |
|             |                                              |     |  |  |  |  |  |  |  |  |  |  |
| Clic        | on Maintain Condition Types and select Choos | e.  |  |  |  |  |  |  |  |  |  |  |

#### Change View "Conditions: Condition Types": Overview

0

E 4 E 6 6 6 E # # # E 5 E 5 E F E 6

### Change View "Conditions: Condition Types": Overview

🎾 🔍 New Entries 👔 📑 🖍 🖶 🖪

| СТу | p Condition type       | Condition class       | Calculation type           |
|-----|------------------------|-----------------------|----------------------------|
| PRO | 0 Price                | Prices                | Quantity 🔺                 |
| PRO | 1 Price incl.Sales Tax | Prices                | Quantity 💌                 |
| PRO | 2 Price Increased      | Prices                | Quantity                   |
| PRO | T Price for Transfer   | Prices                | Quantity                   |
| PRA | 0 Promo SP wholesale 1 | Prices                | Quantity                   |
| PRA | 1 Promo SP wholesale 2 | Prices                | Quantity                   |
| PRC | E Price hari           | Prices                | Quantity                   |
| PRE | F Preference           | Prices                | Quantity                   |
| PRR | P Repair Price         | Prices                | Quantity                   |
| PSP | M Margin               | Discount or surcharge | Percentage (travel expense |
| PSP | R Profit               | Discount or surcharge | Percentage                 |
| PSV | B Sales price basis    | Prices                | Quantity                   |
| PTA | M American Express     | Discount or surcharge | Fixed amount               |
| PTB | L Invoice amount       | Discount or surcharge | Fixed amount               |
| PTC | H Payment Type - Check | Discount or surcharge | Fixed amount               |
| PTC | S Payment Type - Cash  | Discount or surcharge | Fixed amount               |
| PTD | I Diners Card          | Discount or surcharge | Fixed amount               |
| PTE | U Eurocard             | Discount or surcharge | Fixed amount               |
| PTM | C Mastercard/Eurocard  | Discount or surcharge | Fixed amount               |
| PTV | I VISA Card            | Discount or surcharge | Fixed amount               |
| PTV | 0 Voucher              | Discount or surcharge | Fixed amount               |
| R10 | 0 100% discount        | Discount or surcharge | Percentage                 |
| RAO | % Discount from Net    | Discount or surcharge | Percentage                 |
| RAO | 1 % Disc.from Gross    | Discount or surcharge | Percentage 🗨               |
|     | < >                    |                       | • •                        |
|     |                        |                       |                            |
|     | E Pos                  | sition Entry 2        | 96 of 494                  |

Here the options explained in background are applicable.

- a. If existing Condition Type is to be modified, choose from list and click on 🖾 to get into details.
- b. For copying existing Condition Type to new one select the Condition Type to be copied and click on 🗈 or F6.

c. For creating a new Condition Type click on New Entries

Here we will follow option 'a' and select Condition Type 'PR00' and click on . To search for correct Condition Type click on Position... and enter the key.

Following screen is displayed

| Change View "Conditions: Condition Types": Details                                                                                                    |  |  |  |  |  |  |
|----------------------------------------------------------------------------------------------------|--|--|--|--|--|--|
| S = S = S = S = S = S = S = S = S = S =                                                                                                    |  |  |  |  |  |  |
| Change View "Conditions: Condition Types": Details                                                                                                    |  |  |  |  |  |  |
| 🎾 New Entries 🗈 🚍 🐼 🖨 🛃                                                                                                    |  |  |  |  |  |  |
| Condit. type         PR00         Price         Access seq.         PR02         Price with Release St           Records for access                                                                                 |  |  |  |  |  |  |
| Control data 1         Cond. class       B         Prices       Plus/minus         Calculat.type       C         Quantity       Cond.category         Rounding rule       Commercial         StrucCond.             |  |  |  |  |  |  |
| Group condition       Group cond.       GrpCond.routine       RoundDiffComp                                                                                                    |  |  |  |  |  |  |
| Changes which can be made         Manual entries       C         Manual entry has priority         Header condit.       Image: Amount/percent         Item condition       Delete         Value       Calculat.type |  |  |  |  |  |  |
| Master data         valid from       Today's date         Valid to       31.12.9999         RefConType       Image: Condition index         RefApplicatio       Image: Condit.update                                |  |  |  |  |  |  |
| Scales       Scale basis     C       Quantity scale     Scale formula       Check value     A       Descending     Unit of meas.                                                                                    |  |  |  |  |  |  |

The screen continues and further controls are observed by scrolling.

The controls are grouped in blocks and explanation provided is block-wise.

# Change View "Conditions: Condition Types": Details

| 🎾 New Entries 💼 🚍 🐼 🛃 🛃      |                        |                            |                       |  |  |  |  |  |
|------------------------------|------------------------|----------------------------|-----------------------|--|--|--|--|--|
| Condit. type                 | PR00 Price             | PR02 Price with Release St |                       |  |  |  |  |  |
| Control data 1               |                        |                            |                       |  |  |  |  |  |
| Cond. class<br>Calculat.type | B Prices<br>C Quantity |                            | Plus/minus positive a |  |  |  |  |  |
| Cond.category                |                        |                            |                       |  |  |  |  |  |
| Rounding rule<br>StrucCond.  | Commercial             |                            |                       |  |  |  |  |  |
|                              |                        |                            |                       |  |  |  |  |  |

| Field Name   | Field Description and Value                       |  |  |  |  |  |
|--------------|---------------------------------------------------|--|--|--|--|--|
| Condit. Type | 4 character key identifying Condition type        |  |  |  |  |  |
| Access seq.  | Access sequence defined earlier is assigned here. |  |  |  |  |  |
| Cond. Class  | Preliminary structuring of condition types,       |  |  |  |  |  |
|              | A Discount or surcharge                           |  |  |  |  |  |
|              | B Prices                                          |  |  |  |  |  |
|              | C Expense reimbursement                           |  |  |  |  |  |
|              | D Taxes                                           |  |  |  |  |  |
|              | E Extra pay                                       |  |  |  |  |  |
|              | F Fees or differential (only IS-OIL)              |  |  |  |  |  |
|              | G Tax Classification                              |  |  |  |  |  |
|              | H Determining sales deal                          |  |  |  |  |  |
|              | Q Totals record for fees (only IS-OIL)            |  |  |  |  |  |
|              | U Usage UBB (CRM Only)                            |  |  |  |  |  |
|              | W Wage Withholding Tax                            |  |  |  |  |  |
|              |                                                   |  |  |  |  |  |
| Plus/minus   | Controls whether condition results in a           |  |  |  |  |  |

|                | amount which is positive, negative or both<br>amounts are possible.<br>Plus/minus Short text<br>positive and negative<br>X Negative<br>A Positive                             |  |  |  |  |
|----------------|----------------------------------------------------------------------------------------------------|--|--|--|--|
| Calculat. Type | Determines how system calculates prices,<br>discounts in condition, like a fixed amount<br>or percentage based on weight, volume etc.<br>Many options are provided in system. |  |  |  |  |
| Cond. Category | Classification of conditions based on<br>predefined categories like Freight, Cost etc.                                                                                        |  |  |  |  |
| Rounding Rule  | Rule that specifies how system rounds off<br>condition values during pricing.<br>Rounding rule Short text<br>Commercial<br>A Round up<br>B Round down                         |  |  |  |  |
| StrucCond.     | Used in BOM items for duplication or cumulation of conditions.                                                                                                    |  |  |  |  |

| Group condition           |                          |                  |                 |  |  |  |
|---------------------------|--------------------------|------------------|-----------------|--|--|--|
| Group cond.               |                          | GrpCond.routine  |                 |  |  |  |
| RoundDiffComp             |                          |                  |                 |  |  |  |
|                           |                          |                  |                 |  |  |  |
| Changes which can be made |                          |                  |                 |  |  |  |
| Manual entries            | C Manual entry has prior | ity              |                 |  |  |  |
| 🗌 Header condit.          |                          | 🗹 Amount/percent | 🔲 Qty relation  |  |  |  |
| ✓ Item condition          | 🗌 Delete                 | 🗌 Value          | 🗌 Calculat.type |  |  |  |

| Field Name     | Field Description and Value                                                                                                    |  |  |  |  |
|----------------|----------------------------------------------------------------------------------------------------|--|--|--|--|
| Group cond.    | Mark field if it's a group condition type                                                                                                    |  |  |  |  |
| GrpCond.       | ABAP routine that can be used to identify                                                                                                    |  |  |  |  |
| Routine        | scale basis in case of group conditions                                                                                                    |  |  |  |  |
| RoundDiffComp  | On indicator being set, system compares the<br>condition value at header level with the total<br>of the condition values at item level. The<br>difference is then added to the largest item                       |  |  |  |  |
| Manual Entries | Indicator which controls the priority within<br>a condition type between a condition entered<br>manually and a condition automatically<br>determined by the system<br>Manual entries Short text<br>No limitations |  |  |  |  |
|                | B Automatic entry has priority                                                                                                    |  |  |  |  |
|                | C Manual entry has priority                                                                                                    |  |  |  |  |
|                | D Not possible to process manually                                                                                                    |  |  |  |  |
| Header Condit. | Mark this if Condition type is Header condition                                                                                                    |  |  |  |  |
| Item Condition | Mark this if Condition type is Item condition                                                                                                    |  |  |  |  |
| Delete         | Indicates if condition can be deleted from document                                                                                                    |  |  |  |  |
| Amount/Percent | Specifies if amount or percent can be<br>changed in document for condition.                                                                                                    |  |  |  |  |
| Value          | Specifies if value of condition type can be changed in document.                                                                                                    |  |  |  |  |
| Qty relation   | Specifies if conversion factors can be changed.                                                                                                    |  |  |  |  |

| Calculat. Type | Specifies if calculation type of condition type |
|----------------|-------------------------------------------------|
|                | can be changed in document.                     |

| Master data   |                        |                                                |
|---------------|------------------------|------------------------------------------------|
| valid from    | Today's date           | PricingProc PR0000                             |
| Valid to      | 31.12.9999             | delete fr. DB Do not delete (set the deletio 🗈 |
| RefConType    |                        | Condition index                                |
| RefApplicatio |                        | Condit.update                                  |
|               |                        |                                                |
| Scales        |                        |                                                |
| Scale basis   | C Quantity scale       | Scale formula                                  |
| Check value   | A Descending           | Unit of meas.                                  |
| Scale type    | can be maintained in c | on                                             |
|               |                        |                                                |

| Field Name      | Field Description and Value                                                                       |
|-----------------|---------------------------------------------------------------------------------------------------|
| Valid from      | Proposed validity start date                                                                      |
| Valid to        | Proposed validity end date                                                                        |
| RefConType      | Condition types which can be used as<br>reference so that records can be maintained<br>only once. |
| RefApplicatio   | Reference application from other applications                                                     |
| Pricing Proc    | Predefined pricing procedure is entered here<br>for allowing condition supplements                |
| Delete fr. DB   | Allows deletion of condition record from database                                                 |
| Condition index | Specifies whether system updates one or<br>more condition index when maintaining<br>records.      |

| Condit. Update | Limit values relevant for condition record.                                                   |  |  |  |
|----------------|-----------------------------------------------------------------------------------------------|--|--|--|
| Scale Basis    | Determines how system interprets scale<br>while calculating, eg Weight or Quantity<br>scale.  |  |  |  |
| Check Value    | Indicates whether scale values are<br>maintained in ascending or descending or                |  |  |  |
| Scale Type     | Validity of scale value is set here, like Base-<br>scale or To-scale                          |  |  |  |
| Scale formula  | Routine can be assigned here for calculation of scale                                         |  |  |  |
| Unit of meas   | Unit of measure used by system to<br>determine scales, proposed while<br>maintaining records. |  |  |  |

| Control data 2       |                 |   |               |                          |
|----------------------|-----------------|---|---------------|--------------------------|
| Currency conv.       |                 |   | Exclusion     |                          |
| Accruais             | 🗌 Variant cond. |   | Pricing date  | Standard (KOMK-PRSDT; ta |
| 🔲 Inv.list cond.     | Qty conversion  |   |               |                          |
| Int-comBillCond      |                 |   | Rel.Acc.Assig | Relevant for account ass |
| ServiceChgeSe        |                 |   |               |                          |
|                      |                 |   |               |                          |
| Text determination / |                 |   |               |                          |
| TextDetPrc           |                 | 1 | Text ID       |                          |
|                      |                 |   |               |                          |

Following important fields are maintained:

| Field Name | Field Description and Value                  |  |  |  |
|------------|----------------------------------------------|--|--|--|
| Currency   | Currency varies from document currency, set  |  |  |  |
| conv.      | here.                                        |  |  |  |
|            |                                              |  |  |  |
| Accruals   | Amount posted as accruals for this condition |  |  |  |

|                 | type                                             |
|-----------------|--------------------------------------------------|
| Variant cond.   | Mark if condition is used in variant pricing     |
| Qty conversion  | Quantity conversion is allowed in condition      |
| Exclusion       | If system excludes discounts proposed in pricing |
| Pricing date    | Default Pricing date in system                   |
| Rel. Acc. Assig | Controls account assignment for condition type   |

Click 📙 and 😋.

2. Click on Define upper/lower limits for conditions and click Choose

Here entries are maintained if upper or lower limits for condition types need to be maintained, especially for Discount condition types.

Click on New Entries

# New Entries: Overview of Added Entries

| СТур | Condition type  | CalTy | Unit | Lower limit | Upper limit | per | UoM | <b>FTT</b> |
|------|-----------------|-------|------|-------------|-------------|-----|-----|------------|
| KAOO | Sales Promotion | A     | *    |             | 90.000      |     |     |            |
|      |                 |       |      |             |             |     |     |            |
|      |                 |       |      |             |             |     |     |            |

| Field Name | Field Description and Value       |
|------------|-----------------------------------|
| СТуре      | Condition type to be entered here |
|            |                                   |

| Condition type | Description of condition type gets copied.       |
|----------------|--------------------------------------------------|
| CalTy          | Calculation type, if percentage or fixed amount. |
| Unit           | Unit of condition record                         |
| Lower limit    | Enter lower limit if required for condition      |
| Upper limit    | Enter upper limit if required for condition.     |

Click 📙 and 😋.

Effect of Configuration

Condition Types for price elements are created to be used in pricing procedure and maintaining of condition records.

### 2.4 Condition Exclusion for Groups of Conditions

#### Background

In this configuration condition exclusion can be setup for pricing in a document item so as to have best condition record selected. Example: Condition exclusion can be setup for determining best price for customer and exclude other condition records maintained.

This is one of special pricing functions provided in system

#### Instructions

Follow Menu Path: IMG Sales and Distribution Basic Functions Pricing Condition Exclusion Condition Exclusion for Groups of Conditions

1. Click 🕒

Following pop-up is displayed

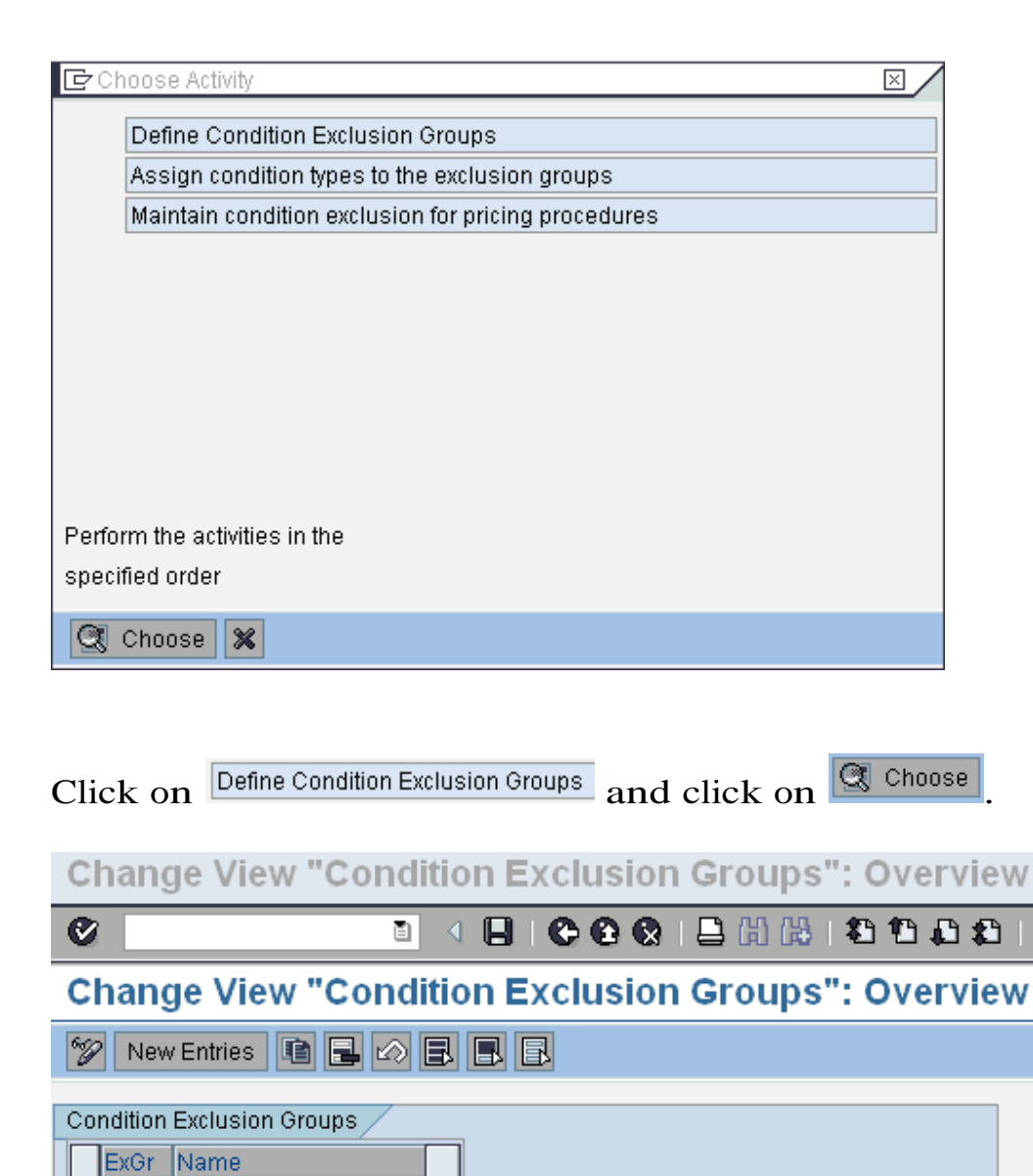

Exclusion Groups are defined here. For creating new click on New Entries

▲ ▼

Maintain 4-character key for exclusion group and description.

Click 📙 and 😋.

0001 Exclusion Group 1

0002 Exclusion Group 2

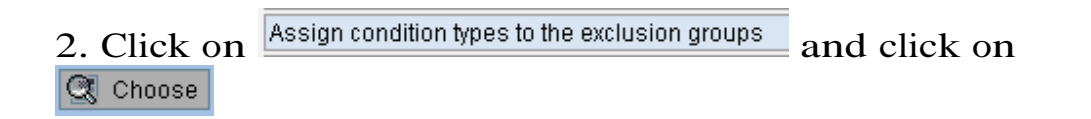

Here the Condition types are assigned to condition group. Following Discount condition types are assigned to exclusion group '0001'.

| Char | nge View "Con        | ditio | n Exclusion G        | ou | ps: Condition Types": Overview |
|------|----------------------|-------|----------------------|----|--------------------------------|
| 0    | l                    |       |                      | 尙  |                                |
| Char | nge View "Con        | ditio | n Exclusion G        | ou | ps: Condition Types": Overview |
| 19 N | ew Entries 👔 🛃 🖉     |       | B                    |    |                                |
| ExGr | Cond.exclusion group | СТур  | Condition type       | TT |                                |
| 0001 | Exclusion Group 1    | K004  | Material             |    |                                |
| 0001 | Exclusion Group 1    | K005  | Customer/Material    | -  |                                |
| 0001 | Exclusion Group 1    | K007  | Customer Discount    |    |                                |
| 0001 | Exclusion Group 1    | K020  | Price Group          |    |                                |
| 0001 | Exclusion Group 1    | K030  | Customer/Mat.Pr.Grp  |    |                                |
| 0001 | Exclusion Group 1    | K031  | Price Grp/Mat.Pr.Grp |    |                                |
| 0001 | Exclusion Group 1    | K032  | Price Group/Material |    |                                |
|      |                      |       |                      |    |                                |

For maintaining new entries click on New Entries, enter the Exclusion Group and Condition Types.

Click 📙 and 😋.

3. Click on Maintain condition exclusion for pricing procedures and click on

Here select the Pricing procedure in which the exclusion needs to be setup.

| Change View "Pro                            | cedures": Overview                 |
|---------------------------------------------|------------------------------------|
| 0                                           | ▋ 〈 吕   � � �   ₽                  |
| Change View "Pro                            | cedures": Overview                 |
| 🦅 🖬 🖍 🖪 🖪 🖪                                 |                                    |
| Dialog Structure C C Procedures C Exclusion | Procedures                         |
|                                             | Proc. ExPrc Description            |
|                                             | RVAA01 Standard                    |
|                                             | RVAA02 Standard with Price Book    |
|                                             | RVAAAR Standard - Argentinia       |
|                                             | RVAACA Standard                    |
|                                             | RVAACH Standard - Switzerland      |
|                                             | RVAACO Standard Example - Columbia |
|                                             | RVAAFR Standard - France           |
|                                             | RVAAHU Standard - Hungary          |
|                                             | RVAAIT Standard - Italy            |
|                                             | RVAAMX Standard - Mexico           |
|                                             | RVAAPL Standard - Poland           |
|                                             |                                    |
|                                             | Position Entry 24 of 126           |

Select the Pricing Procedure 'RVAA01' and double click on Exclusion.

| Change View "Exc              | usion": Overview                                |  |
|-------------------------------|-------------------------------------------------|--|
| 0                             |                                                 |  |
| Change View "Exc              | lusion": Overview                               |  |
| 💅 New Entries 👔 🛃 🖌           |                                                 |  |
| Dialog Structure C Procedures | Procedure RVAA01 Standard                       |  |
|                               | Sno Cpr Procedure ExGr1 Group 1 ExGr2 Group 2   |  |
|                               | 5 A Best condition betwe 0001 Exclusion Group 1 |  |

| Field Name | Field Description and Value                                                                                                    |                                                      |  |  |  |  |
|------------|----------------------------------------------------------------------------------------------------|------------------------------------------------------|--|--|--|--|
| SNo.       | Step Number                                                                                                    | is entered here for exclusion.                       |  |  |  |  |
| Cpr        | Condition Exclusion procedure is maintained                                                                                                    |                                                      |  |  |  |  |
|            | here, following options are predefined in                                                                                                    |                                                      |  |  |  |  |
|            | system                                                                                                    |                                                      |  |  |  |  |
|            | ConditExclusionProc.                                                                                                    | Short text                                           |  |  |  |  |
|            | A                                                                                                    | Best condition between condition types               |  |  |  |  |
|            | В                                                                                                    | Best condition within the condition type             |  |  |  |  |
|            | С                                                                                                    | Best condition between the two exclusion groups      |  |  |  |  |
|            | D                                                                                                    | Exclusive                                            |  |  |  |  |
|            | E                                                                                                    | Least favorable within the condition type            |  |  |  |  |
|            | F                                                                                                    | Least favorable betweent the two exclusion groups    |  |  |  |  |
|            | Select 'A' for determining best condition<br>among condition types, for best price among<br>condition records select 'B' and so on.<br>Here we select 'A'. |                                                      |  |  |  |  |
| ExGr1      | Enter the Exc                                                                                                    | lusion Group 1.                                      |  |  |  |  |
| Group 1    | Description of                                                                                                    | exclusion group 1                                    |  |  |  |  |
| ExGr2      | Enter Exclusion proc                                                                                                    | on Group 2 for cases where cedure C, D or F is used. |  |  |  |  |
| Group 2    | Description of                                                                                                    | exclusion group 1                                    |  |  |  |  |

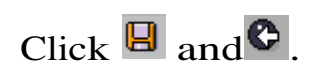

### 2.5 Define Tax condition type

Background

Taxes as applicable in a country as per material and customer can be configured using pricing condition types for the relevant taxes.

Tax rates can be maintained by integration with FI. Departure and destination can also be used in configuring taxes.

Specific requirements of local taxes with tax jurisdiction can be mapped by allowing interface with external tax systems like Vertex.

#### Instructions

Follow Menu Path: IMG Sales and Distribution Basic Functions Pricing Pricing Control

Taxes are defined as condition types in pricing

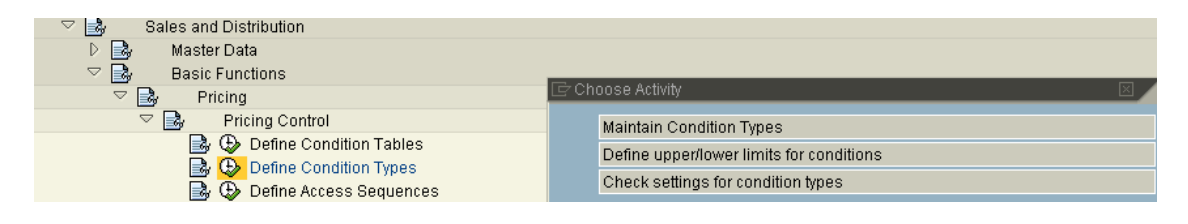

Double click on "Maintain Condition Types"

Example – Tax determination for US sales documents with tax jurisdiction Country – United States Tax condition type – UTXJ, XR1 to XR6

UTXJ is statistical tax type to pass jurisdiction data to external system. XR1 to XR6 are defined to receive tax rates for local taxes. On the screen displayed, search condition type UTXJ.

| Change Vie      | w "Conditions:          | Condition Types": Details                 |
|-----------------|-------------------------|-------------------------------------------|
| 🎾 New Entries   | : 12 2 0 2 3            |                                           |
| Condit. type    | UTXJ Tax Jurisdict.Coc  | de Access seq. UTX1 State Tax USA (PST CN |
|                 |                         | Records for access                        |
| Control data 1  |                         |                                           |
| Cond. class     | D Taxes                 | Plus/minus positive a                     |
| Calculat.type   | A Percentage            |                                           |
| Cond.category   | 1 Tax JurDic level 1 (w | ith license check                         |
| Rounding rule   | Commercial              |                                           |
| StrucCond.      |                         |                                           |
|                 |                         |                                           |
| Group condition | /                       |                                           |
| Group cond.     |                         | GrpCond.routine                           |
| RoundDiffCon    | np                      |                                           |
|                 |                         |                                           |
| Changes which c | an be made              |                                           |
| Manual entries  | D Not possible          | to process manually                       |
| Header condit   |                         | Amount/percent Qty relation               |
| ltem condition  | Delete                  | Value                                     |
|                 |                         |                                           |

Select condition type XR1

Let us understand how tax condition types are configured for determination in sales documents.

## 2.6 Define Tax determination rules

# Background

Let us understand how tax condition types are configured for determination in sales documents.

#### Instructions

| 🗆 🛛 🛃 🗸 Sal | es and Distribution                                                |
|-------------|--------------------------------------------------------------------|
| D 📑         | Master Data                                                        |
| ▽ 🛃         | Basic Functions                                                    |
| Þ 📑         | Pricing                                                            |
| ⊳ 📑         | Free Goods                                                         |
| Þ 📑         | Bonus Buy                                                          |
| ▽ 🛃         | Taxes                                                              |
|             | 🛃 🕀 Define Tax Determination Rules                                 |
|             | 🛃 🕀 Define Regional Codes                                          |
|             | 🛃 🕀 Assign Delivering Plants For Tax Determination                 |
|             | 🛃 🕀 Define Tax Relevancy Of Master Records                         |
|             | 🛃 🕀 Check Material Master Records for Obsolete Tax Classications 🚽 |
|             | 🛃 🕀 Maintain Sales Tax Identification Number Determination         |

Click on "Define Tax determination rules"

| AR Ar<br>AT AL<br>AU AL<br>BE Be<br>BR Br | rgentina<br>ustria<br>ustralia | 1 | J1AU | VAT                  | -        |
|-------------------------------------------|--------------------------------|---|------|----------------------|----------|
| AT AU<br>AU AU<br>BE Be<br>BR Br          | ⊥stria<br>⊔stralia             | 1 |      | 7())                 | <b>▲</b> |
| AU AU<br>BE Be<br>BR Br                   | ustralia                       |   | MWST | Output Tax           | •        |
| BE Be<br>BR Br                            |                                | 1 | ATX1 | Output Tax           |          |
| BR Br                                     | elgium                         | 1 | MWST | Output Tax           |          |
|                                           | razil                          | 1 | IBRX |                      |          |
| CA Ca                                     | anada                          | 1 | CTX1 | GST (Canada)         |          |
| CA Ca                                     | anada                          | 2 | CTX2 | PST (Canada)         |          |
| CA Ca                                     | anada                          | 3 | СТХЗ | PST-Que & Mar(Base+) |          |
| CH Sv                                     | witzerland                     | 1 | MWST | Output Tax           |          |
| CN CI                                     | hina                           | 1 | MWST | Output Tax           |          |
| CZ Te                                     | schechien                      | 1 | MWST | Output Tax           |          |
| DE Ge                                     | ermany                         | 1 | MWST | Output Tax           |          |
| DK De                                     | enmark                         | 1 | MWST | Output Tax           |          |
| ES S¢                                     | pain                           | 1 | MWST | Output Tax           |          |
| FI Fi                                     | nland                          | 1 | MWST | Output Tax           | <b></b>  |
| FR Fr                                     | rance                          | 1 | MWST | Output Tax           | •        |
| •                                         |                                |   |      |                      |          |

Click on 国

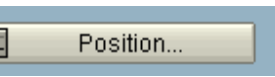

# Enter

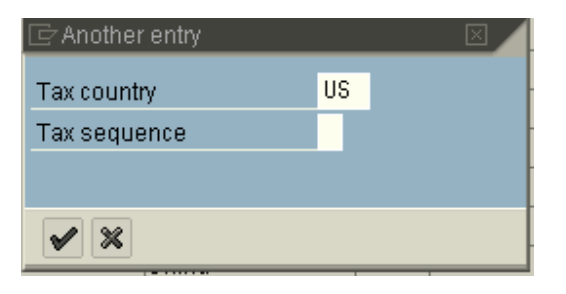

| Change | View | "Taxes: | Тах | Categories | by | Country" | z, | 0 |
|--------|------|---------|-----|------------|----|----------|----|---|
|        |      |         |     |            |    |          |    |   |

| °D | New Entr  | ies 🗈 🖬 🖬 🕼   |      | E          |                    |
|----|-----------|---------------|------|------------|--------------------|
| Ta | ax count. | Name          | Seq. | Tax categ. | Name               |
| 09 | 6         | United States | 1    | UTXJ       | Tax Jurisdict.Code |

# **3.**Partner determination and control

#### 3.1 Define Status group for incompletion

#### Background

Incompletion Log is a key tool in ensuring all correct data is maintained in sales documents. Let us study how to setup configuration for Incompletion Log.

Scenario

Incompletion will be setup for Sales Header for Standard Order 'OR'. As this is already available in system we will study the controls

Instructions

Follow the Menu path: IMGSales and DistributionBasicFunctionsLog of Incomplete itemsDefine Status Groups

Click 🕒

Change View "Incompletion Control: Status Groups": Overview

# Change View "Incompletion Control: Status Groups": Overview

| Status gr. | General  | Delivery                                                                                                    | Billing doc.                                                                                                    | Price                                                                                                    | Goods movement                                                                                                    | Picking/putaway                                                                                                    | Pack     |
|------------|----------|----------------------------------------------------------------------------------------------------|----------------------------------------------------------------------------------------------------|----------------------------------------------------------------------------------------------------|----------------------------------------------------------------------------------------------------|----------------------------------------------------------------------------------------------------|----------|
| 90         |          |                                                                                                    |                                                                                                    |                                                                                                    |                                                                                                    |                                                                                                    |          |
| 91         | <b>v</b> |                                                                                                    |                                                                                                    |                                                                                                    |                                                                                                    |                                                                                                    |          |
| 92         | <b>v</b> | <b>v</b>                                                                                                    |                                                                                                    |                                                                                                    |                                                                                                    |                                                                                                    |          |
| 93         | <b>V</b> |                                                                                                    | <b>V</b>                                                                                                    |                                                                                                    | <ul> <li>Image: A start of the start of the start of</li></ul> |                                                                                                    |          |
| 94         | <b>v</b> | <ul> <li>Image: A start of the start of the start of</li></ul> | <b>V</b>                                                                                                    |                                                                                                    | <ul> <li>Image: A start of the start of the start of</li></ul> |                                                                                                    |          |
| 95         | <b>v</b> |                                                                                                    | <b>V</b>                                                                                                    | Image: A start of the start of the start          | <ul> <li>Image: A start of the start of the start of</li></ul> |                                                                                                    |          |
| 96         | <b>v</b> | <b>v</b>                                                                                                    | <b>V</b>                                                                                                    | Image: A start and a start a start          | <ul> <li>Image: A start of the start of the start of</li></ul> |                                                                                                    |          |
| 16         | <b>v</b> |                                                                                                    |                                                                                                    |                                                                                                    |                                                                                                    | <ul> <li>Image: A start of the start of the start of</li></ul> |          |
| 30         | <b>v</b> |                                                                                                    |                                                                                                    |                                                                                                    |                                                                                                    |                                                                                                    |          |
| 32         | <b>v</b> |                                                                                                    |                                                                                                    |                                                                                                    |                                                                                                    |                                                                                                    | <b>V</b> |
| 58         | <b>v</b> |                                                                                                    | <b>V</b>                                                                                                    |                                                                                                    | <ul> <li>Image: A start of the start of the start of</li></ul> | <ul> <li>Image: A start of the start of the start of</li></ul> | <b>V</b> |
| )1         | <b>v</b> | <ul> <li>Image: A start of the start of the start of</li></ul> |                                                                                                    |                                                                                                    |                                                                                                    |                                                                                                    |          |
| )2         | <b>v</b> |                                                                                                    | <b>V</b>                                                                                                    |                                                                                                    | <b>V</b>                                                                                                    |                                                                                                    |          |
| )8         | <b>v</b> |                                                                                                    |                                                                                                    |                                                                                                    | <b>V</b>                                                                                                    |                                                                                                    |          |
| 61         | <b>v</b> |                                                                                                    | Image: A start of the start of the start | <ul> <li>Image: A start of the start of the start of</li></ul> | <b>V</b>                                                                                                    | <ul> <li>Image: A start of the start of the start of</li></ul> | <b>V</b> |
| 62         | <b>v</b> | <ul> <li>Image: A start of the start of the start of</li></ul> | <b>V</b>                                                                                                    | <ul> <li>Image: A start of the start of the start of</li></ul> | <ul> <li>Image: A start of the start of the start of</li></ul> | <ul> <li>Image: A start of the start of the start of</li></ul> | <b>V</b> |
| θT         |          | <b>v</b>                                                                                                    |                                                                                                    |                                                                                                    | <b>V</b>                                                                                                    | <b>V</b>                                                                                                    | <b>V</b> |
|            |          |                                                                                                    |                                                                                                    |                                                                                                    |                                                                                                    |                                                                                                    |          |
|            |          |                                                                                                    |                                                                                                    |                                                                                                    |                                                                                                    |                                                                                                    |          |
|            |          |                                                                                                    |                                                                                                    |                                                                                                    |                                                                                                    |                                                                                                    |          |
|            |          |                                                                                                    |                                                                                                    |                                                                                                    |                                                                                                    |                                                                                                    |          |
|            | • •      |                                                                                                    |                                                                                                    |                                                                                                    |                                                                                                    |                                                                                                    | ••       |
|            |          |                                                                                                    |                                                                                                    |                                                                                                    |                                                                                                    |                                                                                                    |          |

Here we define Status Groups.

Status Group – These are grouping of various kinds of status, and can consist of combination of general, delivery, billing and pricing status. Status groups are assigned to individual data fields, which need to be checked, and the reaction after check is defined here.

A lot of status groups are provided in system. These can be used or new created as per specific requirements.

For maintaining a new status group, click on New Entries

| Field Name        | Field Description and Value                                                                                                    |
|-------------------|----------------------------------------------------------------------------------------------------|
| Status Gr.        | 2 character key for status group                                                                                                    |
| General           | If this check box is marked system checks for<br>General information at Sales document Header<br>and item level and marks item complete /<br>incomplete. General info can include 'Purchase<br>Order No' etc.                                                                                                    |
| Delivery          | If this check box is marked system determines<br>status of delivery information by checking status<br>of fields that are assigned to this group. If some<br>data is missing it would issue message on<br>status for delivery creation. Example field<br>'Shipping Point' is not filled in delivery could not<br>be created.   |
| Billing Doc.      | If this check box is marked system determines<br>status of billing information by checking status<br>of fields that are assigned to this group. If some<br>data is missing it would issue message on<br>status for billing creation. Example field 'Terms<br>of Payment is not filled in billing doc. could not<br>be created |
| Price             | If this check box is marked system determines<br>status of pricing by checking status of fields<br>that are assigned to this group. If some data is<br>missing it would issue message on status for<br>pricing is incomplete.                                                                                                 |
| Goods<br>movement | If this check box is marked system determines<br>status for goods movement by checking status<br>of fields that are assigned to this group. This is<br>relevant for shipping documents like delivery.                                                                                                    |

| Picking /<br>putaway | If this check box is marked system determines<br>status for picking by checking status of fields<br>that are assigned to this group. This is relevant<br>for shipping documents like delivery |
|----------------------|----------------------------------------------------------------------------------------------------|
| Pack                 | If this check box is marked system determines<br>status for packing by checking status of fields<br>that are assigned to this group. This is relevant<br>for shipping documents like delivery |

Click 🖪 and back.

# 3.2 Define Incompleteness procedures

#### Instructions

Follow the Menu path: IMG Sales and Distribution Basic Functions Log of Incomplete items Define Incompleteness Procedures

Click 🕒

| <u> </u>           | ection Utilities System Help                  |
|--------------------|-----------------------------------------------|
| <b>Ø</b>           | 3   4   日   4 1 1 1 日 前 時 1 2 1 日 日 第 月 1 9 日 |
| Display View "Grou | ıps": Overview                                |
|                    |                                               |
| Dialog Structure   | Incompletion groups                           |
|                    |                                               |
|                    | Entry 1 of 7                                  |

Incompletion Groups are already defined in system for 7 categories. No new groups need to be created.

# Select group 'A – Sales - Header' and double click on Procedures

| Change View "Procedures": Overview |                         |     |  |  |  |  |
|------------------------------------|-------------------------|-----|--|--|--|--|
| <b>Ø</b>                           |                         | 2 🖬 |  |  |  |  |
| Change View "Procedures": Overview |                         |     |  |  |  |  |
| 🎾 New Entries 👔 🖶 🐼 民 民            |                         |     |  |  |  |  |
| Dialog Structure                   | Error group A           |     |  |  |  |  |
| Groups                             | Incompletion procedures |     |  |  |  |  |
|                                    | InProc Description      |     |  |  |  |  |
| rielus                             | 10 Inquiry/Quotation    |     |  |  |  |  |
|                                    | 11 Sales Order 💌        |     |  |  |  |  |
|                                    | 12 Outline Agreement    |     |  |  |  |  |
|                                    | 13 Order w/o charge     |     |  |  |  |  |
|                                    | 14 Credit memo          |     |  |  |  |  |
|                                    | 15 Debit Memo           |     |  |  |  |  |
|                                    | 16 Product proposal     |     |  |  |  |  |
|                                    | 17 Rebate Credit Memo   |     |  |  |  |  |
|                                    | 18 Contract             |     |  |  |  |  |
|                                    | 40 CompSupplier Returns |     |  |  |  |  |
|                                    | 41 Delivery order       |     |  |  |  |  |
|                                    | 42 Repair request       |     |  |  |  |  |
|                                    | 80 Returns Recycling    |     |  |  |  |  |
|                                    | JC Order with cust. NF  |     |  |  |  |  |
|                                    | JH Return with cust. NF |     |  |  |  |  |
|                                    | JP RTP ret. w. cust. NF |     |  |  |  |  |
|                                    | JQ RTP ret. w. own NF   |     |  |  |  |  |
|                                    | JS Order f. NF simp. ft |     |  |  |  |  |

Various Procedures are predefined in system for various kinds of Sales documents. There are three options for configuring incomplete procedure

Change existing incomplete procedure

Copy existing procedure and change it to new requirements.

Create a new incomplete procedure.

Here the three options explained in background are applicable.

- j. If existing Incompletion procedure is to be modified, choose the procedure from list and click on Fields to get into details
- k. For copying existing procedure to new one select one to be copied and click on 🔊 or F6.
- 1. For creating a new incompletion procedure type click on New Entries

Here we will follow option 'a' and select procedure 11 and double click on  $\square$  Fields.

| Change View "Fields": Overview |                     |            |          |                   |              |                |         |      |     |
|--------------------------------|---------------------|------------|----------|-------------------|--------------|----------------|---------|------|-----|
| Ø                              | l                   |            | 9 0 0    | 😧   📮 🌐 🍪   🤅     | <b>8</b> ) ( | ) <b>(</b> ) 1 | 1   💥 🛛 |      | ) 🖪 |
| Change View "Fields": Overview |                     |            |          |                   |              |                |         |      |     |
| 💅 New Entries 🗈 🖬 🗈 🖪          |                     |            |          |                   |              |                |         |      |     |
| Dialog Structure               | E                   | rror proc. | 11       | ,                 |              |                |         |      |     |
| Procedures                     | Incompletion fields |            |          |                   |              |                |         |      |     |
| G Fields                       |                     | Table      | Fld name | Description       | Scr.         | Status         | Warning | Seq. |     |
|                                |                     | VBAK       | AUDAT    | Document Date     | KKAU         | 01             |         |      |     |
|                                |                     | VBAK       | WAERK    | Document currency | KBUC         | 03             |         |      |     |
|                                |                     | VBKD       | BSTKD    | PO number         | KBES         | 01             |         |      |     |
|                                |                     | VBKD       | INC01    | Incoterms         | KDE3         | 04             |         |      |     |
|                                |                     | VBKD       | PRSDT    | Pricing date      | KKAU         | 04             |         |      |     |
|                                |                     | VBKD       | ZTERM    | Payment terms     | KDE3         | 03             |         |      |     |
|                                |                     |            |          |                   |              |                |         |      |     |
|                                |                     |            |          |                   |              |                |         |      |     |

| Field Name  | Field Description and Value                                                                 |
|-------------|---------------------------------------------------------------------------------------------|
| Table       | The ABAP table name in which field is stored                                                |
| Fld Name    | Field name in which data is stored in the table<br>which has to be checked for incompletion |
| Description | Description of field would appear on entry of field                                         |

| Scr.    | Screen name where field exists in sales<br>document and where user has to be taken for<br>entering data for completion |
|---------|----------------------------------------------------------------------------------------------------|
| Status  | Status group is assigned here for the reaction of system on incompletion and areas to check.                           |
| Warning | Warning check issues a message for fields<br>during sales order processing                                             |
| Seq.    | Sequence can be maintained here if required for system to check the fields in that order.                              |

Click 🛛 and back.
# 4.ATP through shipping

4.1 Availability in Sales order

### Background

Let us now study how to setup Availability check in Sales and Distribution. This configuration guide will explain step-by-step process for setting up availability check in business scenario.

#### Scenario

Availability check will be setup for Daily requirements in a Sales order.

#### Instructions

1. Follow the Menu path:

IMG Sales and Distribution Basic Functions Availability Check and Transfer of Requirements Availability Check with ATP Logic or Against Planning Define Checking Groups

Click 🕒

|    | <u>T</u> ab                                        | e View <u>E</u> dit <u>G</u> ot | o <u>S</u> election | n Utilities | System <u>H</u> e   | elp      |                |                   |            |   |
|----|----------------------------------------------------|---------------------------------|---------------------|-------------|---------------------|----------|----------------|-------------------|------------|---|
| 0  | 2                                                  |                                 | 1                   | 🛛   😋 🤇     | 2 😡   🖴             | 的段       | 80 10 <b>(</b> | 3 <b>\$</b> 2   💥 | 2   🕜 🖪    |   |
| С  | Change View "Availability Check Control": Overview |                                 |                     |             |                     |          |                |                   |            |   |
| 64 | 💅 New Entries 🗈 🖶 🐼 🖪 🖪                            |                                 |                     |             |                     |          |                |                   |            |   |
| Г  | Av                                                 | Description                     | TotalSales          | TotDlyReas  | Block QtRa          | No check | Accumul        | Response          | RelChkPlan | m |
| F  | 01                                                 | Daily requirements              | B                   | B           |                     |          | - loodina.     |                   |            |   |
|    | 02                                                 | Individual regmt                | A                   | A           |                     |          |                |                   |            | - |
|    | 03                                                 | Repl Lead-time                  | A                   | A           |                     |          |                |                   |            |   |
|    | 04                                                 | Current stock                   |                     |             |                     |          |                |                   |            |   |
|    | A2                                                 | IndReq CMDS En                  | A                   | A           | <ul><li>✓</li></ul> |          |                |                   |            |   |
|    | СВ                                                 |                                 | A                   | A           | ✓                   |          |                |                   |            |   |
|    | CC                                                 |                                 | A                   | A           | ✓                   |          | 1              |                   |            |   |
|    | СН                                                 | Batches                         | A                   | A           | ✓                   |          |                |                   |            |   |
|    | CP                                                 |                                 | A                   | A           | ✓                   |          |                |                   |            |   |
|    | DR                                                 |                                 |                     |             |                     |          |                |                   |            |   |
|    | KP                                                 | No check                        | A                   | A           |                     | <b>V</b> |                |                   |            |   |
|    | ML                                                 | Individual reqmt                | A                   | A           | <ul><li>✓</li></ul> |          |                |                   |            |   |
|    | ΡI                                                 | InC (Individual)                | A                   | A           |                     |          |                |                   |            |   |
|    | SM                                                 | Individual reqmt                | A                   | A           |                     |          | 1              |                   |            |   |

For maintaining a new checking group, click on New Entries

Here let us study checking group '01 – Daily requirements.

Following fields are maintained:

| Field Name   | Field Description and Value                 |  |  |  |  |
|--------------|---------------------------------------------|--|--|--|--|
| Checking     | 2 character key code for checking group.    |  |  |  |  |
| Group for    |                                             |  |  |  |  |
| Availability |                                             |  |  |  |  |
| Check        |                                             |  |  |  |  |
|              |                                             |  |  |  |  |
| Description  | Description of checking group               |  |  |  |  |
|              |                                             |  |  |  |  |
| Total Sales  | Specifies the kind of requirements that the |  |  |  |  |
| Order        | system automatically generates during sales |  |  |  |  |
| requirements | order processing.                           |  |  |  |  |
|              | Individual requirements or collective       |  |  |  |  |
|              | requirements are specified here as follows  |  |  |  |  |

|              | Total sales req.                                         | . Short text                                                 |  |  |  |  |
|--------------|----------------------------------------------------------|--------------------------------------------------------------|--|--|--|--|
|              | A                                                        | Single records                                               |  |  |  |  |
|              | в                                                        | Totals records per day                                       |  |  |  |  |
|              | С                                                        | Totals records per week, reqs date on Monday of current week |  |  |  |  |
|              | D                                                        | Totals records per week, reqs date on Monday of fol. week    |  |  |  |  |
|              |                                                          |                                                              |  |  |  |  |
| Total        | Similar lik                                              | te sales but at delivery level                               |  |  |  |  |
| delivery     |                                                          |                                                              |  |  |  |  |
| requirements |                                                          |                                                              |  |  |  |  |
| 1            |                                                          |                                                              |  |  |  |  |
| Block QtRq.  | Blocks ma                                                | aterial for other users when availability                    |  |  |  |  |
|              | check is b                                               | eing run on that material.                                   |  |  |  |  |
|              |                                                          |                                                              |  |  |  |  |
| No check     | This indicator can switch off Availability check if      |                                                              |  |  |  |  |
|              | checking group is used for the material.                 |                                                              |  |  |  |  |
|              |                                                          |                                                              |  |  |  |  |
| Accumul.     | Availabilit                                              | y check with cumulative confirmed                            |  |  |  |  |
|              | quantities                                               | . Following options are available                            |  |  |  |  |
|              | Accumulation                                             | Short text                                                   |  |  |  |  |
|              | 0                                                        | No cumulation                                                |  |  |  |  |
|              | 1                                                        | Cumulation of confirmed quantity when created and changed    |  |  |  |  |
|              | 2                                                        | Required quantity when created, no cumulation when changed   |  |  |  |  |
|              | 3 Required quantity when created, conf. qty when changed |                                                              |  |  |  |  |
|              | Normally 'no cumulation' option is used.                 |                                                              |  |  |  |  |
|              |                                                          |                                                              |  |  |  |  |
| Response     | Response to shortfall, whether there should be           |                                                              |  |  |  |  |
|              | any information output or not. Normally blank            |                                                              |  |  |  |  |
|              | -                                                        | -                                                            |  |  |  |  |
| RelChkPlan   | Indicator for relevance for check against                |                                                              |  |  |  |  |
|              | planning                                                 |                                                              |  |  |  |  |
|              |                                                          |                                                              |  |  |  |  |

Click 🛛 and back.

### 4.2 Define Scheduling by Sales Document Type

#### Background

This configuration setting enables to define scheduling by sales document type.

Activate Delivery and Transportation scheduling for the sales document type.

Example – It can be deactivated for order type RE for return order, which is created to get the material back from the customer.

#### Instructions

Menu path: Sales and Distribution Basic functions Delivery scheduling and Transportation scheduling Define scheduling by sales document type

Click 🕒

| Display View "Sales Documents: Types - Scheduling": |      |                |            |            |           |  |  |  |  |
|-----------------------------------------------------|------|----------------|------------|------------|-----------|--|--|--|--|
| 6                                                   | yees |                |            |            |           |  |  |  |  |
|                                                     | SaTy | Description    | DivSchedig | TranspSchd | Backwards |  |  |  |  |
|                                                     | OR   | Standard Order | Х          | <b>V</b>   |           |  |  |  |  |

# **5.**Billing and Material Determination

### 5.1 Define blocking reason for billing

#### Background

This configuration enables definition of Reasons for blocking of billing documents. These reasons can be used to block billing creation for customer.

#### Instructions

Follow Menu Path: IMG Sales and Distribution Billing Define Blocking Reason for Billing

1. Click 🕒

Following pop-up is displayed

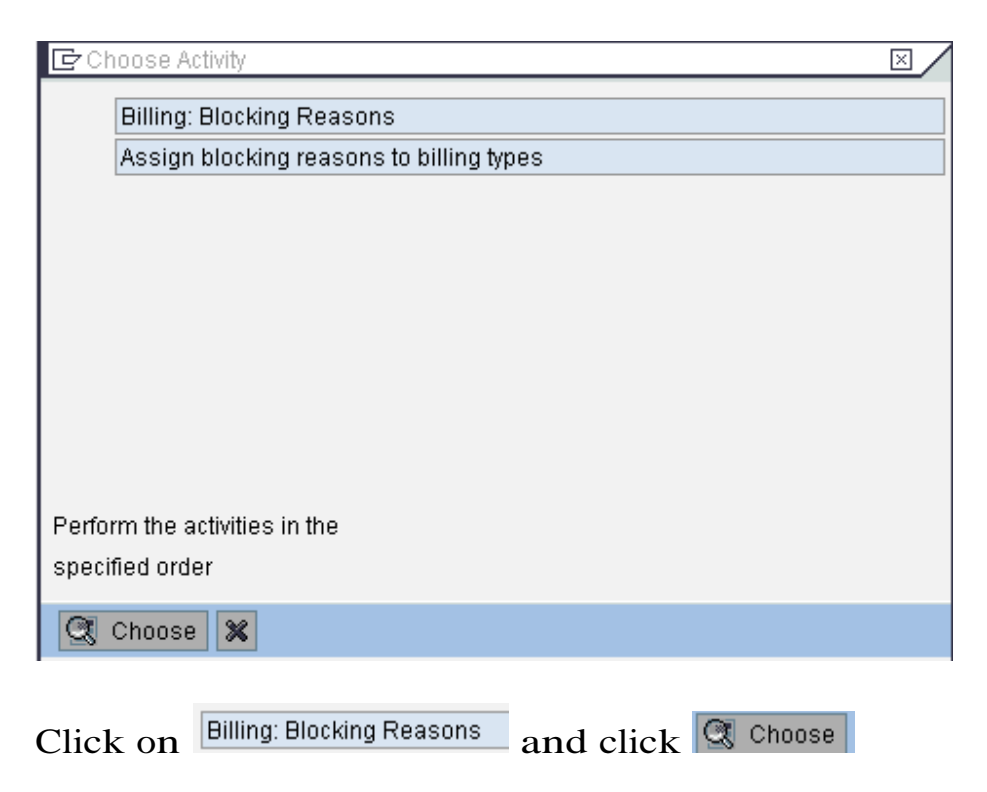

| Change View "Billing: Blocking Reasons": Overview |                                         |  |  |  |  |  |  |
|---------------------------------------------------|-----------------------------------------|--|--|--|--|--|--|
| 0                                                 | ■ < B   C C C   B    B    B 10 D D D    |  |  |  |  |  |  |
| Change Viev                                       | v "Billing: Blocking Reasons": Overview |  |  |  |  |  |  |
| 🦅 New Entries                                     |                                         |  |  |  |  |  |  |
| Block                                             | Billing block desc.                     |  |  |  |  |  |  |
| 01                                                | Calculation missing                     |  |  |  |  |  |  |
| 02                                                | Compl Confirm Missng 💌                  |  |  |  |  |  |  |
| 03                                                | Prices incomplete                       |  |  |  |  |  |  |
| 04                                                | Check terms of paymt                    |  |  |  |  |  |  |
| 05                                                | Check delivery terms                    |  |  |  |  |  |  |
| 08                                                | Check credit memo                       |  |  |  |  |  |  |
| 09                                                | Check debit memo                        |  |  |  |  |  |  |
| 41                                                | not yet completed                       |  |  |  |  |  |  |
| 42                                                | no price agreement                      |  |  |  |  |  |  |
| 43                                                | new price as of                         |  |  |  |  |  |  |
| 50                                                | Authorisation Req                       |  |  |  |  |  |  |
| 51                                                | Rejected                                |  |  |  |  |  |  |

Click on New Entries for maintaining new one's. and then click

Following fields are maintained

| Field Name  | Field Description and Value       |  |  |
|-------------|-----------------------------------|--|--|
| Block       | 2 character key for billing block |  |  |
| Description | Description of billing block      |  |  |

# Click 📙 and 🕓.

2. Click on Assign blocking reasons to billing types and click Choose

| Change View "Billing: Blocking Reasons": Overview |                     |            |                      |                       |         |     |
|---------------------------------------------------|---------------------|------------|----------------------|-----------------------|---------|-----|
| 0                                                 | 1                   |            | 😧   📮 🛱 🛗   🏝        | <b>1</b> 0 <b>(</b> 0 | 🕄   💥 🗾 | 🕜 🗖 |
| Change                                            | e View "Billing: E  | Blocking   | Reasons": Ove        | erviev                | N       |     |
| 🖅 🛛 New E                                         | intries 👔 🖬 🖬 🐼 📳   | BB         |                      |                       |         |     |
| Block                                             | Block               | Bill. Type | Billing Type         |                       |         |     |
| 01                                                | Calculation missing | F1         | Invoice (F1)         |                       |         |     |
| 01                                                | Calculation missing | F2         | Invoice              |                       |         |     |
| 01                                                | Calculation missing | F5         | Pro Forma for Order  |                       |         |     |
| 01                                                | Calculation missing | F8         | Pro Forma Inv f Dlv  |                       |         |     |
| 01                                                | Calculation missing | F9         | Invoice (ALE)        |                       |         |     |
| 01                                                | Calculation missing | YFA        | Invoice              |                       |         |     |
| 01                                                | Calculation missing | ZF01       | Trade Fair01-Invoice |                       |         |     |
| 01                                                | Calculation missing | ZF02       | Trade Fair02-Invoice |                       |         |     |
| 01                                                | Calculation missing | ZF03       | Trade Fair03-Invoice |                       |         |     |
| 01                                                | Calculation missing | ZF04       | Trade Fair04-Invoice |                       |         |     |
| 01                                                | Calculation missing | ZF05       | Trade Fair05-Invoice |                       |         |     |
| 01                                                | Calculation missing | ZF06       | Trade Fair06-Invoice |                       |         |     |
| 01                                                | Calculation missing | ZF07       | Trade Fair07-Invoice |                       |         |     |
| 01                                                | Calculation missing | ZF08       | Trade Fair08-Invoice |                       |         |     |
| 01                                                | Calculation missing | ZF09       | Trade Fair09-Invoice |                       |         |     |
| 01                                                | Calculation missing | ZF10       | Trade Fair10-Invoice | -                     |         |     |
|                                                   | • •                 |            | •                    | Þ                     |         |     |
|                                                   | 🚛 Positi            | on         | Entry 2 of 321       |                       |         |     |

Click on New Entries for maintaining new one's. and then click

# Effect of Configuration

Billing block reasons are defined and assigned to Billing types.

### 5.2 Assign Invoice List Type to Billing Type

### Background

Invoice List type is also a Billing type and is created in Billing type creation configuration menu. Here for Invoice Lists to be created they needs to be assigned to billing types. This configuration is provided for this purpose.

Instructions

Follow Menu Path: IMG Sales and Distribution Billing Invoice Lists Assign Invoice List Type To Each Billing Type

1. Click 🕒

| Change          | View "Billing: D     | ocumen     | t Types - Inv     | oice List Type": Overview |  |  |  |
|-----------------|----------------------|------------|-------------------|---------------------------|--|--|--|
| Ø               | 1                    |            | 😣   🖴 🌐 🛗   :     | 10 L 11   💥 🗾   🖗 📑       |  |  |  |
| Change          | View "Billing: D     | ocumen     | t Types - Inv     | oice List Type": Overview |  |  |  |
| %<br>^          |                      |            |                   |                           |  |  |  |
|                 |                      |            | -                 |                           |  |  |  |
| Bill. Type      | Billing Type         | InvListTyp | Invoice list type |                           |  |  |  |
| F2              | Invoice              | LR         | Invoice list      |                           |  |  |  |
| F2B             | Nota fiscal          | LR         | Invoice list      | <b>v</b>                  |  |  |  |
| F5              | Pro Forma for Order  |            |                   |                           |  |  |  |
| F8              | Pro Forma Inv f Dlv  |            |                   |                           |  |  |  |
| F9              | Invoice (ALE)        | LR         | Invoice list      |                           |  |  |  |
| FA              | Advance invoice BR   | LR         | Invoice list      |                           |  |  |  |
| FAR             | Fut. dely invoice BR | LR         | Invoice list      |                           |  |  |  |
| FAS             | Canc.down pymnt req. | LR         | Invoice list      |                           |  |  |  |
| FAZ             | Down payment request | LR         | Invoice list      |                           |  |  |  |
| FC              | NF cons. withdrawal  | LR         | Invoice list      |                           |  |  |  |
| FCR             | NF cons. fill-up     | LR         | Invoice list      |                           |  |  |  |
| FL              | Proforma for LB      |            |                   |                           |  |  |  |
| FP              | Billing POS-Interfce | LR         | Invoice list      |                           |  |  |  |
| FR              | Invoice Repair       | LR         | Invoice list      |                           |  |  |  |
| FS              | Invoice Service/Rent | LR         | Invoice list      |                           |  |  |  |
| FST             | NF for goods receipt | LR         | Invoice list      | <b>v</b>                  |  |  |  |
|                 | • •                  |            |                   |                           |  |  |  |
|                 |                      |            |                   |                           |  |  |  |
|                 |                      |            |                   |                           |  |  |  |
| Entry 28 of 115 |                      |            |                   |                           |  |  |  |
|                 |                      |            |                   |                           |  |  |  |

Billing types are available here. The Invoice List type is assigned to billing types.

Click 🛛 and ℃.

# Effect of Configuration

Invoice Lists can be created in system for Billing documents.

### 5.3 Define Rule for Date Determination

Background

This configuration setting enables creation or modification of rules for determining dates in Billing plan.

Various Rules are preconfigured in system and can be used for various scenarios. There are three options for configuring new rules:

Change existing rule

Copy existing rule and change it to new requirements

Create a new rule.

You define the rules for date determination on the basis of the following dates:

The possible baseline date is predefined by a fixed value range (for example current date, beginning of the contract) and cannot be changed.

You can define the period in any way by specifying a number with a corresponding time unit.

If you use a calendar ID to define a rule, the system determines the next possible workday starting from the baseline date. If you use a calendar ID, you may NOT specify a period.

We will study the configuration of SAP provided rule '50 – Monthly at end of each month'.

# Instructions

### Follow Menu Path: IMG Sales and Distribution Billing Billing Plan Define Rules for Determining Dates

| 1.  | Click | k 🕒                                                   |   |
|-----|-------|-------------------------------------------------------|---|
| С   | hang  | Je View "Rule Table for Date Determination": Overview |   |
| Ø   | }     | ĭ ≺ 🕒 I O O O I 🗎 🛗 🛗 I O O O I 🗮 🖉                   | 0 |
| С   | hang  | ge View "Rule Table for Date Determination": Overview |   |
| 66J | 2 🔍 1 | New Entries 📧 🖪 🗠 🖪 🖪                                 |   |
|     | Rule  | Description                                           |   |
|     | 01    |                                                       |   |
|     | 02    | Contract start date                                   |   |
|     | 04    | Acceptance date                                       |   |
|     | 05    | Installation date                                     |   |
|     | 06    | Date contract signed                                  |   |
|     | 07    | Billing date                                          |   |
|     | 08    | Contract start date + contract validity period        |   |
|     | 09    | Contract end date                                     |   |
|     | 10    | Todays date + 1 year                                  |   |
|     | 11    | Last of month for billing date + 1 month              |   |
|     | 12    | Contract start date + 1 week                          |   |
|     | 19    | End of contract - 1 month                             |   |
|     | 21    | First of Current Month                                |   |
|     | 22    | First of Month of Contract Start                      |   |
|     | 31    | Last of Current Month                                 |   |
|     | 32    | Last of Month of Contract Start                       |   |
|     | 33    | Last of Month of Contract End                         |   |
|     | 40    | End of Current Quarter                                |   |
|     | 50    | Monthly at the end of the month                       |   |
|     | 51    | Monthly at the first of the month                     |   |
|     | 52    | Horizon 1 Year                                        |   |
|     | 53    | Monthly                                               |   |
|     | 60    | Yearly at the first of the year 📃                     |   |
|     | Z3    | Monthly at the end of every 3 months                  |   |
|     |       |                                                       |   |

🛃 Position...

Entry 1 of 25

Here the three options explained in background are applicable.

- m.If existing Rule is to be modified, choose the Rule from list and click on 🖾 to get into details
- n. For copying existing Rule to new one select the Rule to be copied and click on in or F6.
- o. For creating a new Rule click on New Entries

Here we will follow option 'a' and select Rule '50' and click on<sup>(C)</sup>. To search for Rule click on <sup>(Position...)</sup> and enter the key.

Following screen is displayed

| 🖉 🔜 (なけな) (おはな) 🖳 (なな) (二) (ないな) (二) (ないな) (二)             | 🔞 🖪 |
|------------------------------------------------------------|-----|
| Change View "Rule Table for Date Determination": Details   |     |
| 🎾 New Entries 🗈 🖬 🕼 🕼                                      |     |
| Date det. rule 50 Monthly at the end of the month          |     |
| Control data<br>Baseline date 07 Billing date/Invoice date |     |
| Time period     1       Time unit     3                    |     |
| Last of month B Last of the month Calendar ID              |     |
| Contract data                                              |     |

Maintain the fields as explained below:

| Field Name    | Field Description and Value                 |  |  |  |
|---------------|---------------------------------------------|--|--|--|
| Date Det.rule | 2 character code for Indirect rule          |  |  |  |
|               | determination of dates in Billing plan.     |  |  |  |
|               | Here '50' exists in system, for new any two |  |  |  |
|               | characters can be entered.                  |  |  |  |
|               |                                             |  |  |  |
| Description   | Text description of rule for identification |  |  |  |
| Baseline date | This is baseline date from which further    |  |  |  |
|               | dates are calculated. This is predefined in |  |  |  |
|               | system and following entries exist:         |  |  |  |

|                                      | Baseline date                             | Short text                                   |                          |  |  |
|--------------------------------------|-------------------------------------------|----------------------------------------------|--------------------------|--|--|
|                                      | 01                                        | Todav's date                                 |                          |  |  |
|                                      | 02                                        | Contract start date                          |                          |  |  |
|                                      | 04                                        | Acceptance date                              |                          |  |  |
|                                      | 05                                        | Installation date                            |                          |  |  |
|                                      | 06                                        | Date contract signed                         |                          |  |  |
|                                      | 07                                        | Billing date/Invoice date                    |                          |  |  |
|                                      | 08                                        | CntrctStDate+contract duration               |                          |  |  |
|                                      | 09                                        | Contract end date                            |                          |  |  |
|                                      | Here '07'                                 | is selected                                  | 1                        |  |  |
|                                      |                                           |                                              |                          |  |  |
| Time Period                          | Time Peri<br>subtracte<br>here.           | od, which is to be a<br>ed from baseline dat | ndded or<br>te, is added |  |  |
| Time Unit                            | Time Uni                                  | t of time period defi                        | ned above                |  |  |
|                                      | Time unit Sho                             | orttext                                      |                          |  |  |
|                                      | 1 Day                                     | /                                            |                          |  |  |
|                                      | 2 We                                      | ek                                           |                          |  |  |
|                                      | 3 Moi                                     | nth                                          |                          |  |  |
|                                      | 4 Yea                                     | ar                                           |                          |  |  |
|                                      | <b>T</b>                                  |                                              |                          |  |  |
| Last of Month                        | Last of m                                 | onth switch for dat                          | e                        |  |  |
|                                      | determin                                  | ation                                        |                          |  |  |
|                                      | Determ.last of                            | month Short text                             |                          |  |  |
|                                      |                                           |                                              |                          |  |  |
|                                      | A                                         | First of the month                           |                          |  |  |
|                                      | B                                         | Last of the month                            |                          |  |  |
| Calendar ID                          | If Calend                                 | ar is to be used to i                        | nfluence date            |  |  |
|                                      | determination example actual dates in     |                                              |                          |  |  |
|                                      | determination, example actual dates in    |                                              |                          |  |  |
|                                      | month it has to be entered here           |                                              |                          |  |  |
| Contract data Used for Contract item |                                           |                                              | re item date             |  |  |
|                                      | has not to be selected from baseline date |                                              |                          |  |  |
|                                      | but from Header date                      |                                              |                          |  |  |
|                                      | out nom                                   | maun uale.                                   |                          |  |  |
|                                      |                                           |                                              |                          |  |  |

Click 🔲 and back.

Effect of Configuration

Rule for date determination are defined to be used in Billing plans.

## **6.** Special sales processes

6.1 Define credit control area

Background

The purpose of credit management is to monitor credit status of customer so as to take decision on continuing or reviewing credit related decisions like increasing credit limit or blocking delivery to the customer.

This is done with financial accounting integration as in most of the companies, credit management is FI function.

Instructions

Pre-requisite

Company code is created in enterprise structure of financial accounting.

Define Credit Control Area:

Menu path: Enterprise structure Definition Financial accounting Credit Control Area

Click 🕓

This is FI configuration and not part of SD configuration

| 🞾 🕄 New Entries 🗈 层 🗠 🗟 🖪 🗟             |               |
|-----------------------------------------|---------------|
|                                         | 3             |
| CC Description                          |               |
| 1 10001 Credit control area 0001        |               |
| 1000 Credit control area Europe         |               |
| 3000 Credit control area North America  |               |
| 4500 Canadian Credit control area       |               |
| 5000 Credit control area Japan          |               |
| 5100 Credit control area Singapore      |               |
| 5200 Credit control area Japan          |               |
| 6000 Credit control area Mexico         |               |
| 6001 Credit control area Mexico         |               |
| 7000 Credit control area Mexico         |               |
| 7500 Credit control area Mexico         |               |
| 7600 Credit control area Mexico         |               |
| 7700 Credit control area Mexico         |               |
| 7800 Credit control area Mexico         |               |
| 8000 Credit control area Mexico         |               |
| 8500 Credit Ctrl Area-IDES Australia    |               |
| 8520 Credit Ctrl Area-IDES Australia NR |               |
| 8530 Credit Ctrl Area-IDES Australia SR |               |
| 8580 Credit Ctrl Area-IDES Australia PS |               |
| 8590 Credit Ctrl Area-IDES New Zealand  |               |
| R100 Retail credit control area Germany |               |
| R300 Retail credit control area America |               |
|                                         |               |
|                                         |               |
|                                         |               |
|                                         |               |
| Position                                | Entry 1 of 22 |
|                                         |               |

### Change View ""Credit Control Areas"": Overview

Double click on credit control area, which you want to select

| Change View          | v ""Cred       | it Control Areas"": Details |
|----------------------|----------------|-----------------------------|
| 🦅 New Entries        |                |                             |
| Cred.contr.area      | 1000 (         | Credit control area Europe  |
| Currency             | EUR            |                             |
|                      |                |                             |
| Data for updating S  | D              |                             |
| Update               | 000012         |                             |
| FY Variant           | К4             |                             |
|                      |                |                             |
| Default data for aut | omatically cre | eating new customers        |
| Risk category        |                |                             |
| Credit limit         |                |                             |
| Rep. group           |                |                             |
|                      |                |                             |
| Organizational data  | /              |                             |
| All co. codes        |                |                             |
|                      |                |                             |

Key fields are as below.

Update group – It determines how credit value should get updated at the time of order, delivery and billing.

| 🔄 Credi  | t update for open order/delivery/billing document value = 4 Er[ |
|----------|-----------------------------------------------------------------|
| <b>V</b> |                                                                 |
| Update   | Short text                                                      |
|          | No update from SD documents                                     |
| 000012   | Open order value on time axis, delivery and bill.doct value     |
| 000015   | Open delivery and billing document value                        |
| 000018   | Open delivery value for sales order, open billing doct value    |
|          |                                                                 |

If a document cannot be processed with the update group you specify, the system determines the next possible update it can carry out. For example, you select Update group 000012, which, at delivery, reduces the open order value and increases the open delivery value. Assume that one item in the order is not relevant for delivery. In this case, the system automatically determines Update group 000018 for this item. Update group 000018 increases the open delivery value for the order item. The system uses the confirmed quantity of delivery-relevant schedule lines to update the order value.

Risk category – Risk category entered in the related control area of the customer's credit master record, which is automatically created when a customer is created in a company code.

The credit master record is automatically maintained when at least one of the following fields is maintained for the corresponding control area.

Risk category – defined in FI accounting - Credit Management--->Credit control account--->Define Risk categories.

Via the customer master record, you can allocate every customer to a credit risk category. This is used if automatic credit control is used.

Menu path: Customer master - Environment - credit management

| ner Credit Ma                                                                                                    | anagement                                                                                                    | t Display: Over                                                                                                    | view                                                                                                    |
|----------------------------------------------------------------------------------------------------|----------------------------------------------------------------------------------------------------|----------------------------------------------------------------------------------------------------|----------------------------------------------------------------------------------------------------|
| ative data                                                                                                    |                                                                                                    |                                                                                                    |                                                                                                    |
| Customer 4999 Hallmann Anlagenbau GmbH<br>Credit control area 1000 Credit control area Europe<br>Currency EUR                                          |                                                                                                    |                                                                                                    |                                                                                                    |
| StatusDunning dataCredit limit40.000,00Dunning AreaCredit exposure16.240,00Last dunnedCred.lim.used40,60 %Leg.dunn.proc.Horizon24.02.2007Dunning level |                                                                                                    |                                                                                                    |                                                                                                    |
| Payment history/arrears 12/96-02/99                                                                                                    |                                                                                                    | Control<br>Risk category                                                                                                    | 001                                                                                                    |
| 0,00                                                                                                    | 0                                                                                                    | Last int.review                                                                                                    |                                                                                                    |
| 0<br>0,00<br>0,00<br>0,00                                                                                                    |                                                                                                    | Cred.rep.grp<br>Payment index<br>Rating<br>Last ext.review<br>Monitoring                                                                                                    | 001                                                                                                    |
|                                                                                                    | Antive data         4999         1000         EUR         40.000,00         16.240,00         40,60         24.02.2007         cars 12/96-02/99         28.745,43         0,00         0,00         0,00         0,00         0,00 | Antive data           4999         Hallmann Andread           1000         Credit contro           EUR         Credit contro           40.000,00         Credit contro           16.240,00         Au           40,60         X           24.02.2007         Credit contro           0         0           0,00         0           0,00         0 | Durning data         40.000,00         16.240,00         40,60 %         24.02.2007         control         control         Risk category         0,00         0         0         0,00         0         0,00         0,00         0,00         0,00         0,00         0,00         0,00         0,00         0,00         0,00         0,00         0,00         0,00         0,00         0,00         0,00         0,00         0,00         0,00         0,00         0,00         0,00         0,00         0,00         0,00         0,00         0,00         0,00         0,00         0,00         0,00         0,00         0,00         0,00         0,00         0,00         0,00         0,00 |

### Credit representative group

Credit limit - This credit limit is not a total credit limit for the control area.

In this way you ensure that a credit restriction will be effective for new customers, too, as soon as the customer has been created.

If no credit master record has been maintained, there is no credit limit.

6.2 Type of Credit check

Background

There are major two types of credit checks can be performed. They are

No credit check Simple credit check or Dynamic check for a particular order type.

Instructions

Menu path: SD – Basic Functions – Credit Management – Assign Sales documents and delivery documents

Click 😟

Pop-up as below

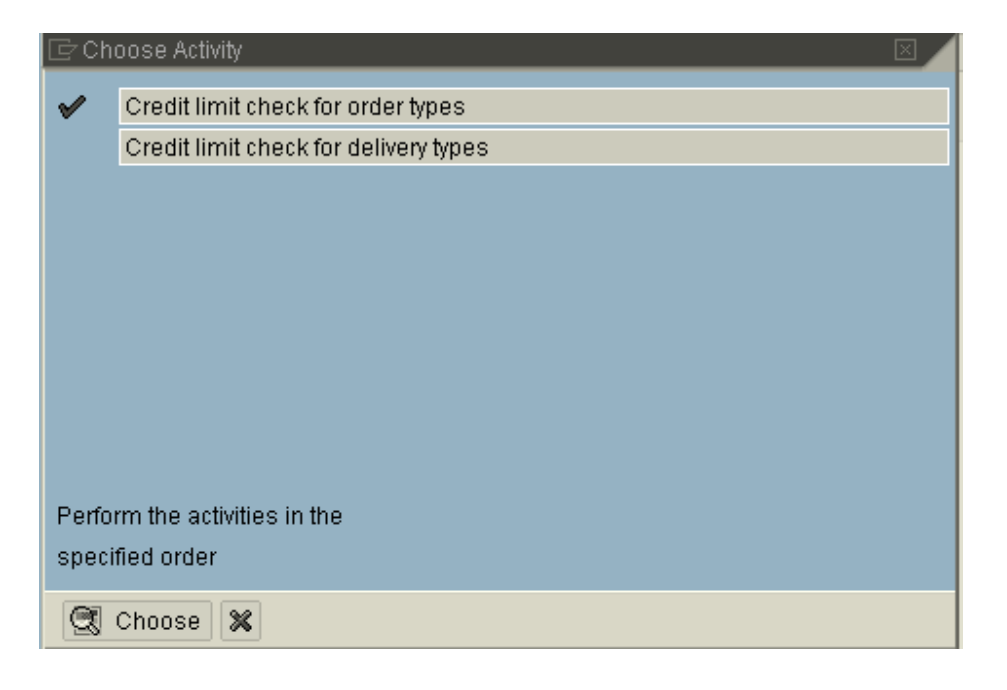

Select "Credit limit check for order types" and click Choose

|                           | R. | Position |                  |
|---------------------------|----|----------|------------------|
| On the next screen, click |    |          | and select order |
| type as "OR"              |    |          |                  |

Change View "Sales Document Types - Credit Limit Check": C

| 6 J | 1    |                |              |              |  |
|-----|------|----------------|--------------|--------------|--|
|     | SaTy | Description    | Check credit | Credit group |  |
|     | OR   | Standard Order | D            | 01           |  |

| 🖻 Check credit lii | mit (1) 5 Entries Found                           |  |
|--------------------|---------------------------------------------------|--|
| ✔ 🛛 🕅 🕊            |                                                   |  |
| Check credit li    | Short text                                        |  |
|                    | No credit limit check                             |  |
| A                  | Run simple credit limit check and warning message |  |
| в                  | Rund simple redit limit check and error message   |  |
| С                  | Run simple credit limit check and delivery block  |  |
| D                  | Credit management: Automatic credit control       |  |
|                    |                                                   |  |

### Simple Credit Check (Option A or B or C)

During the check, the SAP System totals the <u>receivables</u> (A claim for payment on the recipient of goods or services supplied.), the <u>open items</u> from special G/L transactions and the net value of the sales order for every item of a sales document.

The open items from special G/L transactions take into account obligations bound by contract which are not recorded for accounting purposes but which involve expenses through diverse business transactions. Example - the value of materials in the warehouse that have been reserved for an order or project The total is compared with the credit limit. If the limit is exceeded, the system responds in the way defined by you in the configuration menu.

If credit limit exceeds, system responds giving A. Warning message in sales order.

B. Warning message and a delivery block (which will allow order to be taken but blocked for delivery).

C. Error message that will not allow you to save the order.

### Automatic Credit Check

Check credit has value "D"

Credit limit check can take place @

Sales order entry

Delivery

Goods issue

For this, Automatic credit control defines "Document Credit Group" for each Sales Order, Delivery and Goods issue. 6.3 Inter-company Sales

Background

If one legal company delivers product to the customer, sourced from the plant, which belongs to another company code, then the scenario is termed as Inter-company sale

Delivering company bills the ordering company. This is called as Inter-company billing. Standard inter-company billing type is IV

Let us take scenario as below: Customer – 300711 Sales area for creating sales order – 3000/10/00

Delivering plant - 1200

Material is R-1006

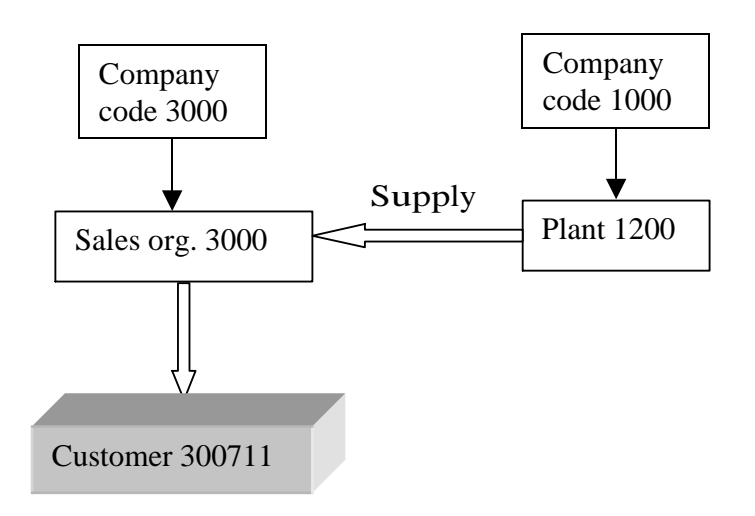

Let us understand configuration behind

Determination of Billing type IV

Payer to which, supplying plant should bill.

Sales area in which payer should be defined

Pricing procedure for inter-company billing

Posting of inter-company invoice in MM

Instructions

Menu path: IMG Enterprise structure Assignment Assign sales organization – distribution channel – plant

Click 🕒

```
Sales organization/distribution channel

Plants

3000 10 USA Philadelphia Final customer sales

1200 Dresden
```

Plant 1200 has to be assigned to sales organization 3000, as it is a delivering plant.

### 6.4 Maintain Credit card types

#### Background

In this configuration the basic card types are defined. Standard system contains three card types and their function modules for checking.

American Express Master Card Visa

Let's see the configuration predefined in system for these categories.

Instructions

- Follow Menu Path: IMG Sales and Distribution Billing Payment Cards Maintain Card Types
- 1. Click 🕒

| C | chang  | ge View "Pag      | yment Card Ty    | pe": Over | view of S        | Selected Set     |
|---|--------|-------------------|------------------|-----------|------------------|------------------|
| • | 2      |                   |                  | 😧   🖴 🖽 🛱 | ) 1 <b>2</b> 1 1 | 1 21   🕱 🖉   🖓 🖬 |
| C | Chang  | ge View "Pag      | yment Card Ty    | pe": Over | view of S        | Selected Set     |
| 6 | 🖉 New  | /Entries 👔 🛃      | 🗠 e e e          |           |                  |                  |
|   | Paymer | nt Card Type      |                  |           |                  |                  |
| Γ | Туре   | Descriptn         | Check            | Date type | VirtCard         | FIE              |
|   | AMEX   | American Express  | CCARD_CHECK_AMEX | Month 🖺   |                  |                  |
|   | MC     | Master-/Euro Card | CCARD_CHECK_MC   | Month 🖺   |                  | <b>T</b>         |
|   | VISA   | Visa Card         | CCARD_CHECK_VISA | Month 🖺   |                  |                  |
|   |        |                   |                  | Ē         |                  |                  |

For maintaining new card type click on New Entries.

Following are fields explained:

| Field Name  | Field Description and Value                                                                                                    |
|-------------|----------------------------------------------------------------------------------------------------|
| Card Type   | Key for Card Type, predefined entries exist                                                                                                    |
|             | for AMEX, MC & VISA.                                                                                                    |
|             |                                                                                                    |
| Description | Description of the card type                                                                                                    |
| Check       | Function, which carries out the check for<br>card numbers. This check is in first check<br>in system before authorization from<br>Clearing houses.<br>Four standard function are provided in<br>system:<br>CCARD_CHECK_LUHN_MOD_TEN - Runs a<br>general check of the card number, for<br>example, for a valid length and<br>combination of digits. This is the industry<br>standard check.<br>CCARD_CHECK_MC - Checks MasterCard<br>numbers for a valid leading digit. The<br>system also carries out the<br>LUHN_MOD_TEN check.<br>CCARD_CHECK_VISA - Checks Visa card<br>numbers for a valid leading digit. The<br>system also carries out the<br>LUHN_MOD_TEN check.<br>CCARD_CHECK_AMEX - Checks American<br>Express card numbers for a valid leading<br>digit. The system also carries out the<br>LUHN_MOD_TEN check.<br>CCARD_CHECK_AMEX - Checks American<br>Express card numbers for a valid leading<br>digit. The system also carries out the<br>LUHN_MOD_TEN check.<br>Additional functions can be created in<br>system in customizing. |
| Date Type   | valid from & to date period is controlled                                                                                                    |

|              | here, options include Day or Month.                    |
|--------------|--------------------------------------------------------|
| Virtual Card | Specifies if card is virtual card, used over internet. |
|              |                                                        |

Click 📙 and ℃.

# **7.SD Reports**

# List of Sales Documents

List of sales documents is function provided in system to list Sales & Distribution documents like Sales Orders, Billing Documents etc.

This function is a worklist wherein list of such orders / billing documents are available based on selection criteria and can be worked on directly from list.

A. List of Sales Orders

We will see list of Sales Orders now

| Menu Path: Logistics                                                                                                    | Sales and [     | Distribution             | Sales<br>of Sales |
|----------------------------------------------------------------------------------------------------|-----------------|--------------------------|-------------------|
| Orders                                                                                                    | Orucis          | VAUJ LISU                | 01 50105          |
| SAP Easy Access                                                                                                    |                 |                          |                   |
| 🖉 🔄 🛯 🖉 😨                                                                                                    | 🛞   🖴 🌐 🏭   🏝 🕈 | ) <b>() ()</b>   🗶 🗶 🖉 🖬 |                   |
| SAP Easy Access                                                                                                    |                 |                          |                   |
|                                                                                                    |                 |                          |                   |
| 🚔 Favorites<br>🗢 🚟 SAP menu                                                                                                    |                 |                          |                   |
| <ul> <li>D Office</li> <li>D Cross-Application Components</li> <li>D Collaboration Projects</li> <li>Collaboration State</li> </ul>                                                                                         |                 |                          |                   |
| ▷ im Materials Management ♥ im Sales and Distribution                                                                                                    |                 |                          |                   |
| <ul> <li>Master Data</li> <li>Sales Support</li> <li>Contract Handling</li> <li>Pendulum List Indirect Sales</li> <li>Sales</li> </ul>                                                                                      |                 |                          |                   |
| <ul> <li>D Inquiry</li> <li>D Quotation</li> <li>D Order</li> <li>D Contract</li> <li>D Contract</li> <li>D Backorders</li> <li>D Product Cost by Sales Order</li> <li>D Environment</li> <li>□ Formation System</li> </ul> |                 |                          |                   |
| <ul> <li>▷ ■ Inquiries</li> <li>▷ ■ Quotations</li> <li>▽ ● Orders</li> </ul>                                                                                                    |                 |                          |                   |
| VA05 - List of Sales Orde                                                                                                    | rs              |                          |                   |

Double click 'VA05 – List of Sales Orders'

| List of Sales      | s Orders                                                                     |
|--------------------|------------------------------------------------------------------------------|
| 0                  | i 🗸 🔛 😋 😧 🖴 🛗 🛗 i 🍪 12 12 12 13 13 14 19 19 19 19 19 19 19 19 19 19 19 19 19 |
| List of Sales      | s Orders                                                                     |
| 🔁 Disp.variants    | Further sel.criteria Organizational data Partner function                    |
|                    |                                                                              |
|                    |                                                                              |
| Sold-to party      |                                                                              |
| Material           |                                                                              |
| Purchase order no. |                                                                              |
|                    |                                                                              |
| Sales order data 🦯 |                                                                              |
| Document Date      | 21.11.2006 To 21.12.2006                                                     |
|                    |                                                                              |
| Selection criteria |                                                                              |
| O Open sales orde  | ers 🗌 My orders                                                              |
| All orders         |                                                                              |
|                    |                                                                              |

Above screen is displayed

Following input options are available:

Sold-to Party Material Purchase Order no. (Customer reference) Date selection for period

Further selection criteria includes check boxes for selecting either Open Sales Orders All Orders My orders – Orders created by user In addition to this the Organizational Data needs to be maintained.

Click on Organizational data

Enter selection here, Only Sales Organization is mandatory.

| 🗗 Organizational Data                                                           |                      |                                                   | $\boxtimes$ |
|---------------------------------------------------------------------------------|----------------------|---------------------------------------------------|-------------|
| Sales Organization30Distribution Channel10Division00Sales office00Sales Group00 | )20 U<br>) Fi<br>) C | SA Denver<br>inal customer sales<br>ross-division |             |
| <ul><li>✓ ×</li></ul>                                                           |                      |                                                   |             |

Click 🗹

Let's search for all orders for material M-10.

| List of Sales      | s Orders             |                     |                  |                 |  |
|--------------------|----------------------|---------------------|------------------|-----------------|--|
| 0                  | 1                    | 🗏 I 🔁 🔂 🖉 I 🗏       | 3663(20)         | 🚨 🕸   🕱 🖪   🖗 🖷 |  |
| List of Sales      | s Orders             |                     |                  |                 |  |
| 🔁 Disp.variants    | Further sel.criteria | Organizational data | Partner function | ]               |  |
|                    |                      |                     |                  |                 |  |
|                    |                      |                     |                  |                 |  |
| Sold-to party      |                      |                     |                  |                 |  |
| Material           | M-10                 |                     |                  |                 |  |
| Purchase order no. |                      |                     |                  |                 |  |
|                    |                      |                     |                  |                 |  |
| Sales order data 🦯 |                      |                     |                  |                 |  |
| Document Date      | 21.11.2006           | δ To 21.12.         | 2006             |                 |  |
|                    |                      |                     |                  |                 |  |
| Selection criteria | /                    |                     |                  |                 |  |
| O Open sales orde  | ers 📃 My orders      |                     |                  |                 |  |
| All orders         |                      |                     |                  |                 |  |
|                    |                      |                     |                  |                 |  |

| Ente     | er M      | 1-1   | .0 in        | Material a           | and    | l click    | on (                  | 2               |                 |       |                     |               |      |
|----------|-----------|-------|--------------|----------------------|--------|------------|-----------------------|-----------------|-----------------|-------|---------------------|---------------|------|
| List F   | Edit Go   | to S  | ettings Er   | nvironment System He | alp    |            | ••••                  |                 |                 |       |                     | SAP           |      |
| <b>Ø</b> |           |       | 1            | 4 🔛   😋 🙆 🚷          | -<br>- | 間 1 82 123 | £ \$   <mark>*</mark> | 2   🛛 🖪         |                 |       |                     |               |      |
| List o   | f Sale    | es C  | Orders       |                      |        |            |                       |                 |                 |       |                     |               |      |
| C A      |           |       |              |                      |        |            |                       |                 |                 |       |                     |               |      |
|          |           |       |              |                      |        |            |                       |                 |                 |       |                     |               |      |
|          |           |       |              |                      |        |            |                       |                 |                 |       |                     |               |      |
| List     | of Sa     | ales  | s Orde       | rs                   |        |            |                       |                 |                 |       |                     |               |      |
| Materia  | a M-10    |       |              |                      |        |            |                       |                 |                 |       |                     |               |      |
| materia  | Flats     | creen | MS 1775P     |                      |        |            |                       |                 |                 |       |                     |               |      |
| Doc. Da  | ite 21.11 | .2008 | 6 To 21.12.2 | :006                 |        |            |                       |                 |                 |       |                     |               |      |
|          | iment     | Item  | SLNo S       | Description          | SaTv   | Doc. Date  | ConfirmQtv            | PO Number       | PO number       | Batch | Valid from Valid to | Delivery date | Crea |
| 6000     | 0091 🗗    | 10    | 1            | Flatscreen MS 1775P  | RE     | 21.12.2006 | 2                     | 90035185        | 90035185        |       | 31.12.9999          | 21.12.2006    | 1000 |
| 1092     | 1         | 10    | 2            | Flatscreen MS 1775P  | SDF    | 21.12.2006 | 1                     |                 |                 |       | 31.12.9999          | 26.12.2006    | 1000 |
| 1092     | !1        | 10    | 1            | Flatscreen MS 1775P  | SDF    | 21.12.2006 | 0                     |                 |                 |       | 31.12.9999          | 21.12.2006    | 1000 |
| 1091     | 8         | 10    | 2            | Flatscreen MS 1775P  | OR     | 21.12.2006 | 2                     | PO ref 929      | PO ref 929      |       | 31.12.9999          | 26.12.2006    | 1000 |
| 1091     | 8         | 10    | 1            | Flatscreen MS 1775P  | OR     | 21.12.2006 | 0                     | PO ref 929      | PO ref 929      |       | 31.12.9999          | 21.12.2006    | 1000 |
| 1065     | 5         | 10    | 2            | Flatscreen MS 1775P  | OR     | 04.12.2006 | 5                     | Customer ref: 1 | Customer ref: 1 |       | 31.12.9999          | 06.12.2006    | 1000 |
| 1065     | 5         | 10    | 1            | Flatscreen MS 1775P  | OR     | 04.12.2006 | 0                     | Customer ref: 1 | Customer ref: 1 |       | 31.12.9999          | 04.12.2006    | 1000 |
| 1064     | 3         | 10    | 1            | Flatscreen MS 1775P  | OR     | 01.12.2006 | 1                     | sample 1        | sample 1        |       | 31.12.9999          | 08.12.2006    | 1000 |
| 1064     | 3         | 20    | 1            | Flatscreen MS 1775P  | OR     | 01.12.2006 | 1                     | sample 1        | sample 1        |       | 31.12.9999          | 08.12.2006    | 1002 |
| 1064     | 3         | 30    | 2            | Flatscreen MS 1775P  | OR     | 01.12.2006 | 1                     | sample 1        | sample 1        |       | 31.12.9999          | 20.12.2006    | 1000 |
| 1064     | 3         | 30    | 1            | Flatscreen MS 1775P  | OR     | 01.12.2006 | 0                     | sample 1        | sample 1        |       | 31.12.9999          | 08.12.2006    | 1000 |
| 1064     | 3         | 40    | 2            | Flatscreen MS 1775P  | OR     | 01.12.2006 | 1                     | sample 1        | sample 1        |       | 31.12.9999          | 20.12.2006    | 1000 |
| 1064     | 3         | 40    | 1            | Flatscreen MS 1775P  | OR     | 01.12.2006 | 0                     | sample 1        | sample 1        |       | 31.12.9999          | 08.12.2006    | 1000 |
|          |           | 40    | 1            |                      | on     | 01.12.2000 |                       | Sample I        |                 |       | 3112.3333           | 00.12.2000    |      |
| ••       |           |       |              |                      |        |            |                       |                 |                 |       |                     |               |      |

Here it displays all the orders for Material 'M-10' for selection period.

To view any of the sales order select order line and click on  $\square$ 

In main screen there is also option to add on the selection criteria by clicking on Further sel.criteria

| Mark (maximum 3 fields) |
|-------------------------|
| Distribution Channel    |
| Division                |
| Sales Office            |
| Sales Group             |
| Sales Document Type     |
| Created by              |
| Sales document          |
| SD document categ.      |
| 🗌 Order reason          |

In similar fashion the required list of sales orders can be viewed using this work-list option provided in system.